# คู่มือการใช้งานระบบซอฟแวร์บริหารการ อาชีวศึกษา

เพื่อช่วยลดจำนวนนักศึกษาออกเรียนกลางคัน

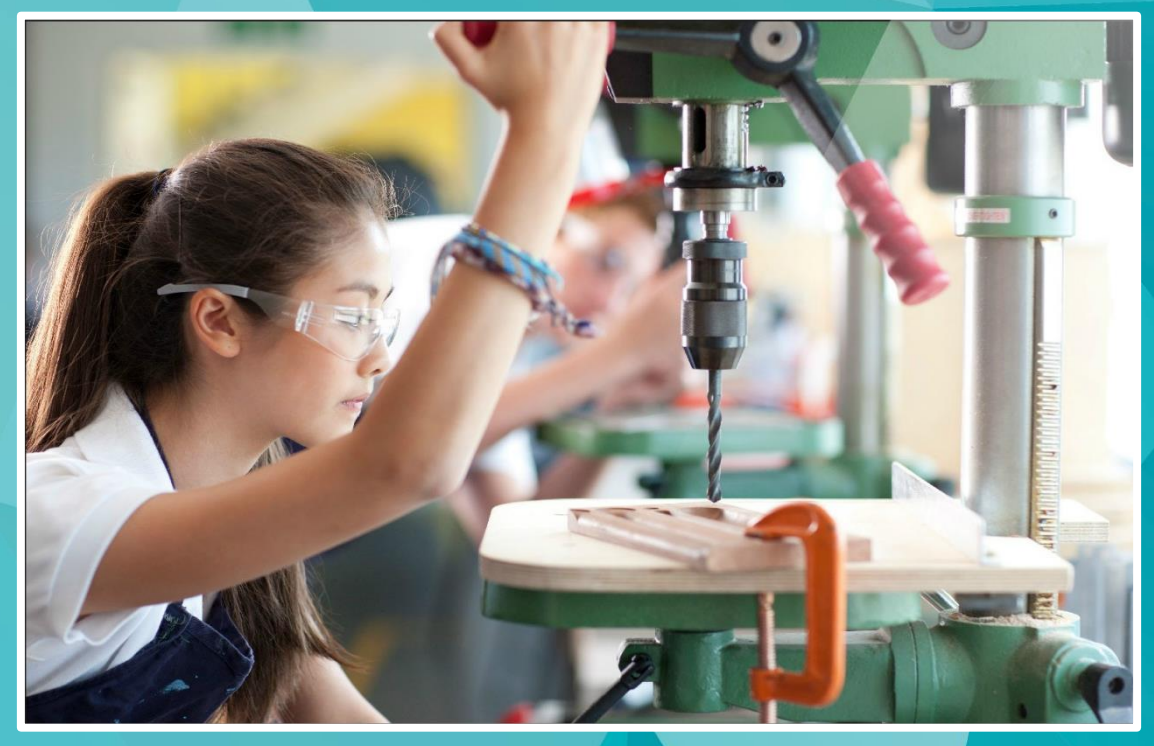

# EnlightSoft EDR สำหรับระบบงานครูที่ปรึกษา

บริษัท แกรนด์ เอทีเอส จำกัด 135 ซ.รังสิต-นครนายก 16 ต.ประชาธิปัตย์ อ.ธัญบุรี จ.ปทุมธานี 12130 โทร. 0 2159 3604 แฟกซ์ 0 2159 3605 www.grandats.com E-mail support@grandats.com

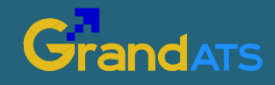

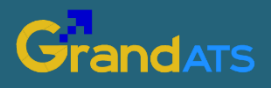

บริษัท แกรนด์ เอทีเอส จำกัด 135 ซ.รังสิต-นครนายก 16 ต.ประชาธิปัตย์ อ.ธัญบุรี จ.ปทุมธานี 12130 โทร. 0 2159 3604 แฟกซ์ 0 2159 3605 www.grandats.com E-mail support@grandats.com

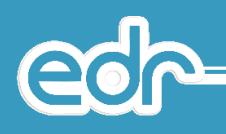

สารบัญ

## งานครูที่ปรึกษา

| • | การเริ่มต้นใช้งานระบบ EDR                              | 1  |
|---|--------------------------------------------------------|----|
| • | การใช้งานระบบ EDR สำหรับงานครูที่ปรึกษา                | 5  |
| • | กลุ่มนักศึกษาในความดูแล                                | 9  |
| • | กำหนดเงื่อนไขการเช็คชื่อกิจกรรมหน้าเสาธงและกลุ่มฝึกงาน | 11 |
| • | เซ็คชื่อนักศึกษาเขาร่วมกิจกรรมหน้าเสาธง                | 12 |
| • | เซ็คชื่อนักศึกษาเข้าเรียนรายวิชา                       | 15 |
| • | การตั้งค่าจำนวนการขาดเรียนสะสมเกินกำหนด                | 26 |
| • | การบันทึกโฮมรูม                                        | 29 |
| • | การบันทึกเยี่ยมบ้านผู้เรียน                            | 34 |
| • | พิมพ์รายงาน/เอกสาร                                     | 14 |

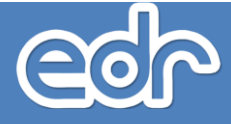

# การเริ่มต้นใช้งานระบบ EDR

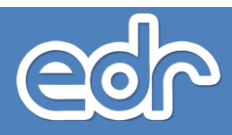

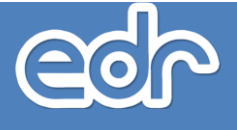

## 🖒 การเข้าใช้งานระบบ

ท่านสามารถเข้าใช้งานระบบซอฟต์แวร์บริหารจัดการด้านการอาชีวศึกษา (EDR) ระบบหนึ่งเดียวที่ใช้งานผ่าน คอมพิวเตอร์ โทรศัพท์ และแท็บเล็ตของท่าน ได้ทุกที ทุกเวลา โดยมีขั้นตอนการเข้าใช้งานระบบดังนี้

- 1. เปิดเบราว์เซอร์ เช่น Internet Explorer, Mozilla Firefox, Google Chrome เป็นต้น
- 2. พิมพ์ URL http://xxxx.appedr.com จากนั้นกดปุ่ม Enter (URL เข้าใช้งานระบบ EDR แต่ละวิทยาลัย แตกต่างกัน ท่านสามารถสอบถามจากผู้ดูแลระบบของวิทยาลัย) หรือเข้าใช้งานจากหน้าเว็บไซต์วิทยาลัย
- 3. พิมพ์รหัสผู้ใช้งานและรหัสผ่าน
- 4. คลิกปุ่ม "เข้าระบบ" เพื่อเริ่มต้นการใช้งานระบบ

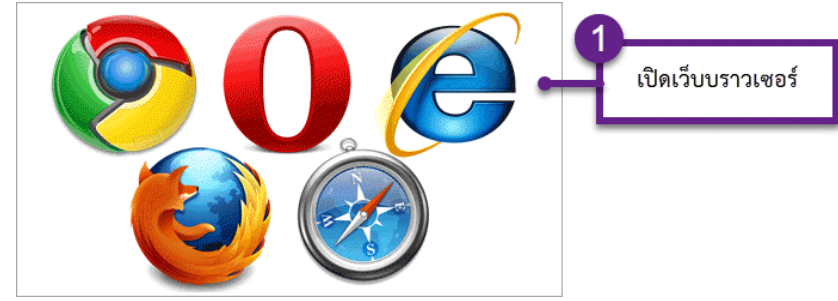

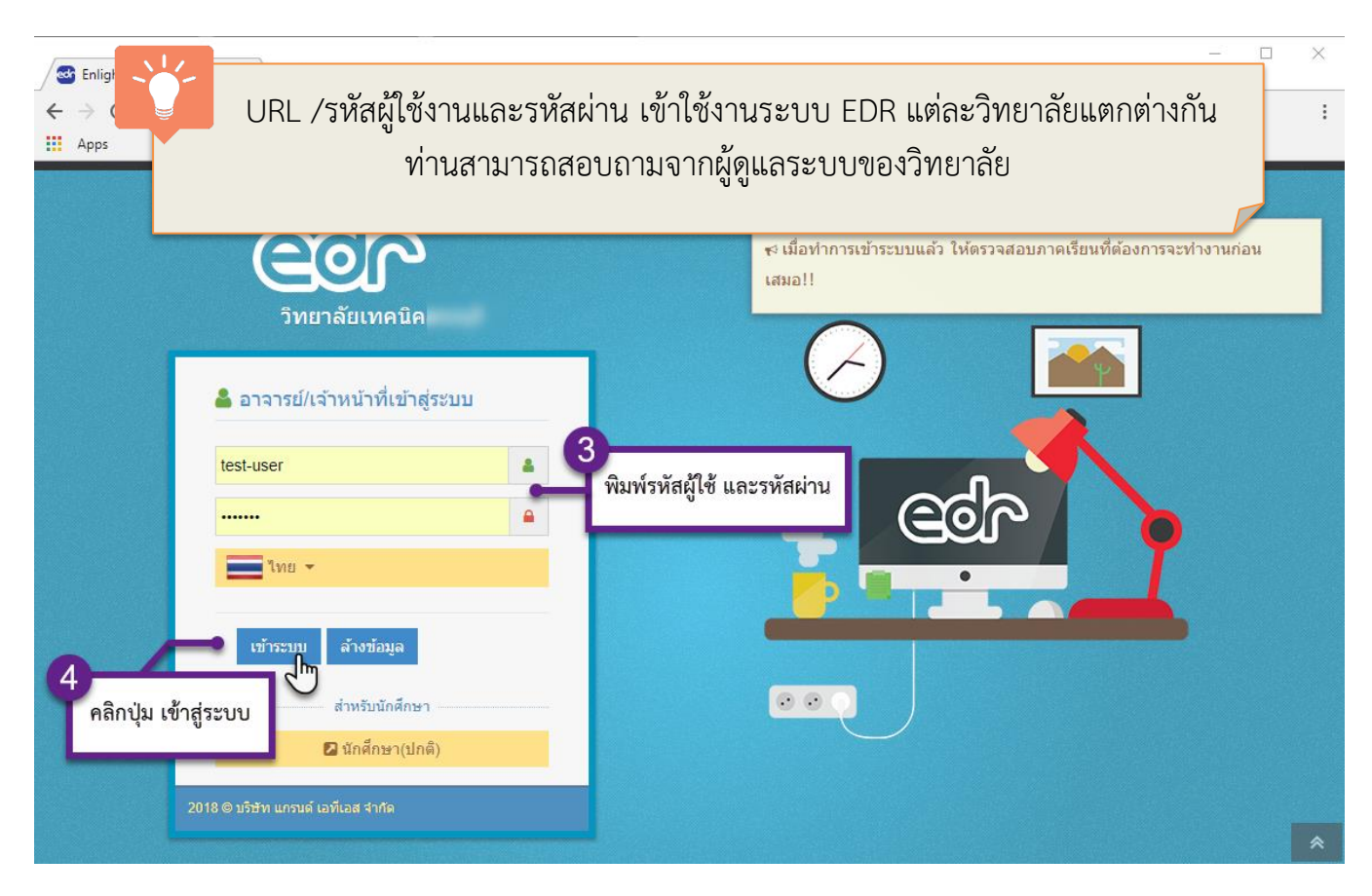

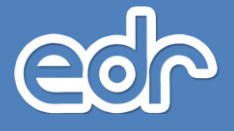

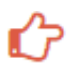

## 🖒 การเปลี่ยนรหัสผ่าน

ี้เมื่อท่านเข้าใช้งานระบบซอฟต์แวร์บริหารจัดการด้านการอาชีวศึกษา (EDR) ท่านสามารถเปลี่ยนรหัสผ่าน สำหรับเข้าใช้งานได้ดังนี้

- 1. คลิกที่มุมขวามือ เพื่อแสดงแถบตั้งค่าข้อมูลส่วนบุคคล
- 2. คลิกเมนู่ "เปลี่ยนรหัสผ่าน" เพื่อแสดงหน้ำจอเปลี่ยนรหัสผ่าน
- 3. พิมพ์รหัสผ่านใหม่ตามที่ต้องและยืนยันรหัสผ่านใหม่
- 4. คลิกปุ่ม "บันทึก" เพื่อบันทึกการเปลี่ยนรหัสผ่าน

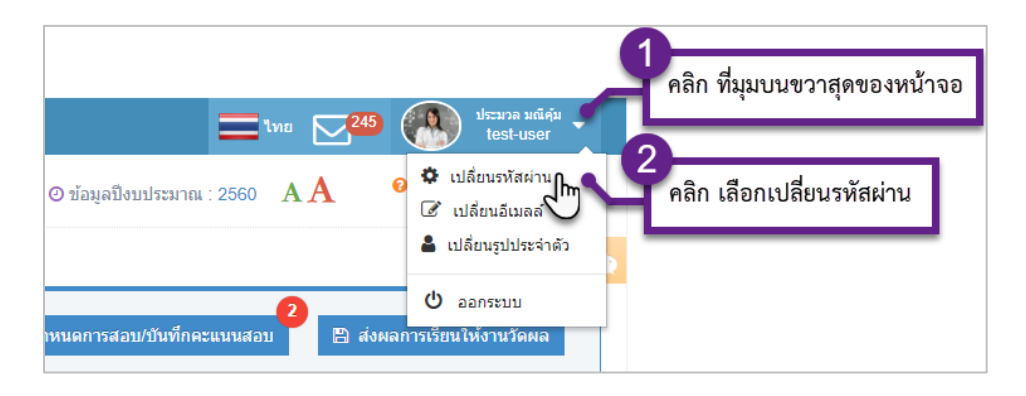

| 🖒 เปลี่ยนรหัสผ่าน | <i>อ</i> กรุณาเลือกปีหลักสูตร 🛗 ภาคเรียน : 1/2560 🕗 ข้อมูลปังบประมาณ : 2560 🛛 A 🗛                         | 😢 ดิดต่อทีมงานพัฒนาระบบ        |
|-------------------|----------------------------------------------------------------------------------------------------|--------------------------------|
| เปลี่ยนรหัสผ่าน   | รหัสผู้ไข้งาน : test-user<br>รหัสผ่านใหม่ :<br>ยืนยันรหัสผ่านใหม่ :<br>คลิก ปุ่มบันทึก<br>บันทึก มีมายัญล | 🙉<br>หม่ และยืนยันรหัสผ่านใหม่ |

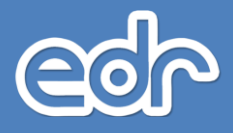

# การใช้งานระบบ EDR สำหรับงานครูที่ปรึกษา

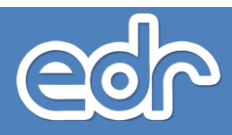

## 1.1. แต่งตั้งครูที่ปรึกษา

แต่งตั้งครูที่ปรึกษา คือ ฟังก์ชั่นงานที่ใช้ในการกาหนดข้อมูลครูที่ปรึกษา เพื่อกำหนดครูที่ปรึกษาที่เป็นผู้แนะนำ เกี่ยวกับการศึกษาให้กับนักศึกษาแต่ละกลุ่มเรียน เช่น จัดทำแผนการศึกษาในความดูแลตลอดหลักสูตร ให้ความเห็นชอบ ในการลงทะเบียน การเลือกรายวิชา การเพิ่ม ลด และถอนรายวิชาให้เป็นไปตามระเบียบว่าด้วยการศึกษา ติดตามผลการ เรียนของนักศึกษาในความดูแลตลอดหลักสูตร ตรวจสอบการเรียนครบหลักสูตรของนักศึกษาในความดูแล

#### <u>ขั้นตอนการจัดการข้อมูล</u>

- 1. เลือก เมนูงานครูที่ปรึกษา
- 2. เลือก เมนูแต่งตั้งครูที่ปรึกษา

| 📮 บริการข้อมูลทั่วไป                      | ~             |
|-------------------------------------------|---------------|
| งานครูที่ปรึกษา                           | ~             |
| - แต่งตั้งครูที่ปรึกษา                    |               |
| กลุ่มนักศึกษาในความดูแล                   |               |
| ทำหนดเงื่อนใขการเช็คชื่อกิจกรรมหน้าเสาธงแ | ละกลุ่มฝึกงาน |

 ระบบแสดงหน้ารายชื่อครูที่ปรึกษาทั้งหมด หากต้องการกำหนดครูที่ปรึกษา ให้ผู้ใช้งานเลือกครูที่ปรึกษาที่ ต้องการ กลุ่มนักศึกษาในความดูแล

| ลุ่มเรียนนักศึกษาทั้งหมด | 📕 เลือกครูผู้สอน |              |                       |                                     |   |
|--------------------------|------------------|--------------|-----------------------|-------------------------------------|---|
|                          |                  |              |                       | เฉพาะครูผู้สอบที่ถูกกำหนด : ทั้งหมด |   |
| รนัสค                    | รูผู้สอน         | ศานาหน้าชื่อ | ชื่อครูผู้สอน-นามสกุล | สาขาวิชา/สาขางาน                    |   |
| Q                        |                  | Q            | Q                     | Q                                   | Q |
| 101                      | 1001             | นาย          | สมโภชน์ จึงกระแพ      | ข่างยนต์/ยานยนต์                    | Q |
| 101                      | 1004             | นาย          | พิเชษฐ์ เชยสุข        | ข่างยนด์/ยานยนด์                    | Q |
| 101                      | 1005             | นาย          | สถิตย์พงษ์ จิตต์สำราญ | ข่างยนต์/ยานยนต์                    | Q |
| 101                      | 1006             | นาย          | แจ้ค น้อยสอนเจริญ     | ข่างยนด์/ยานยนด์                    | Q |
| 101                      | 1012             | นาย          | นิมิตร โพธารัตน์      | ข่างยนต์/ยานยนต์                    | Q |
| 101                      | 1013             | นาย          | จดพร สุขน่วม          | ข่างยนด์/ยานยนต์                    | Q |
| 101                      | 1014             | นาย          | สพัฒน์ อยู่สุข        | ข่างยนด์/ยานยนด์                    | Q |
| 101                      | 1017             | บาย          | ธณชัย มูลเพ็ง         | ช่างยนด์/ยานยนด์                    | Q |
| 101                      | 1018             | นาย          | พัทธยศ ปราจันทร์      | ช่างยนต์/ยานยนต์                    | Q |
| 202                      | 1001             | นาย          | มานะ กันธิยะ          | ช่างเชื่อมโลหะ/โครงสร้าง            | Q |
| 202                      | 1002             | นาย          | สรศักดิ์ ศีริ         | ข่างเชื่อมโลหะ/โครงสร้าง            | Q |

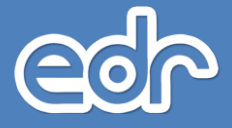

 ระบบแสดงหน้ากำหนดกลุ่มเรียน หากผู้ใช้งานต้องการเพิ่มกลุ่มนักศึกษาในความดูแล ให้ผู้ใช้งานเลือก เพื่อ เพิ่ม กลุ่มนักศึกษาในความดูแล

| ลุ่มเรียนนักศึกษาทั้งหมด             | เลือกครูผู้สอน | 📕 กำหนดกลุ่มเรียน |       |            |                  |    |        |
|--------------------------------------|----------------|-------------------|-------|------------|------------------|----|--------|
| สาขาง                                | มาน            | ประเภทการเรียน    | ข้นปี | กลุ่มเรียน | ครูที่ปรึกษาร่วม | 4  | จัดการ |
| Q                                    |                | Q                 | ٩     | Q          | Q                |    | 0      |
| ปวช2 โครงสร้าง                       |                | ปกติ              | 2     | 1          |                  | 15 | Q 🗎    |
| ปวส1 เทคโนโลยีงานเชื่อมโครงสร้างโลหะ |                | ปกติ              | 1     | 1          |                  | 17 | Q 🗎    |
| ปวส1 เทคโนโลยีงานเชื่อมโครงสร้างโลหะ |                | u.6               | 1     | 2          |                  | 6  | Q 🗎    |

5. ระบบแสดงหน้าจอรายละเอียดกลุ่มเรียน เมื่อผู้ใช้งานระบุข้อมูลเรียบร้อยแล้ว เลือก เพื่อ บันทึกข้อมูล

| ครูผู้สอน: 1011004       | l: นางสาวณิชาภัทร | ร สัตย์ชื่อ     |                   |                            |          |
|--------------------------|-------------------|-----------------|-------------------|----------------------------|----------|
| ลุ่มเรียนนักศึกษาทั้งหมด | เลือกครูผู้สอน    | กำหนดกลุ่มเรียน | 📕 รายละเอีย       | าดกลุ่มเรียน               |          |
|                          |                   | ครู             | เท็ปรึกษาหลัก :   | 1011004: นางสาวณิชาภัทร สั | ัดย์ชื่อ |
|                          |                   | ค               | รูที่ปรึกษาร่วม : | Q พิมพ์ข้อความสำหรับค้น    | หาข้อมูล |
|                          |                   |                 | ระดับหลักสูตร :   |                            | T        |
|                          |                   | ประเ            | ภทวิชา(กรรม) :    |                            | v        |
|                          |                   |                 | สาขาวิชา :        |                            | Ŧ        |
|                          |                   |                 | สาขางาน :         |                            | Ţ        |
|                          |                   |                 | ชั้นปี :          | * *                        |          |
|                          |                   |                 | กลุ่มเรียน :      | 1 * *                      |          |
|                          |                   | 1 5             | ะเภทการเรียน -    | <b>* *</b>                 |          |
|                          |                   | 2.              | . d               |                            |          |

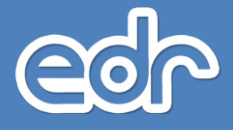

### 4.2 กลุ่มนักศึกษาในความดูแล

กลุ่มนักศึกษาในความดูแล คือ เมนูสาหรับตรวจสอบข้อมูลนักศึกษาไม่ว่าจะเป็น

#### <u>ขั้นตอนการจัดการข้อมูล</u>

- 1. เลือก เมนูงานครูที่ปรึกษา
- 2. เลือก เมนูกลุ่มนักศึกษาในความดูแล

| ÷ | ] บริการข้อมูลทั่วไป    |  |
|---|-------------------------|--|
| - | งานครูที่ปรึกษา         |  |
|   | แต่งตั้งครูที่ปรึกษา    |  |
| [ | กลุ่มนักศึกษาในความดูแล |  |
|   |                         |  |

#### 3. ระบบแสดงหน้าจอรายชื่อกลุ่มนักศึกษา

ในความดูแล ให้ผู้ใช้งาน เลือก กลุ่มนักศึ่กษาในความดูแลที่ต้องการเช็คชื่อเข้าร่วมกิจกรรมหน้าธง โดยจะปรากฎหน้าจอ

| 7 กลุ่มนักศึกษา                                   | าในความดูแล 🧧 กรณ | เ <mark>ลือกปีหลักสูตร </mark> ภาคเรียน : 3 | /2561 🕐 ข้อมูลปึงบประมาณ | : 2562 AA                | <table-cell> ติดต่อทีม</table-cell> | เงานพัฒน |
|---------------------------------------------------|-------------------|---------------------------------------------|--------------------------|--------------------------|-------------------------------------|----------|
| <ul> <li>ครูที่ปรึกษา</li> <li>สาขางาน</li> </ul> | ประเภทการเรียน    | ชั้นปี                                      | กลุ่มเรียน               | ครูที่ปรึกษา             | หมายเหตุ                            |          |
| Q                                                 | Q                 | Q                                           | Q                        | Q                        | Q                                   |          |
| ปวช1 ยานยนด์                                      | ทวิภาคี           | 1                                           | 1                        | อิทธิเชษฐ พวงทอง         |                                     | Q        |
| ปวช1 ยานยนต์                                      | ทวิภาคี           | 1                                           | 2                        | อิทธิเชษฐ พวงทอง         |                                     | Q        |
| ปวช1 ยานยนต์                                      | ทวิภาคี           | 1                                           | 3                        | กิดดิศักดิ์ ศรีชัยสุวรรณ |                                     | Q        |
| ปวช1 ยานยนต์                                      | ทวิภาคี           | 1                                           | 4                        | กิดดิศักดิ์ ศรีชัยสุวรรณ |                                     | Q        |
| ปวช2 ยานยนต์                                      | ทวิภาคี           | 2                                           | 1                        | ศรายุทธ ทบเนตร           |                                     | Q        |
| ปวช2 ยานยนต์                                      | ทวิภาคี           | 2                                           | 2                        | ศรายุทธ ทบเนตร           |                                     | Ð        |

🖒 สถานะนักศึกษาและผลการเรียน 🥃 กรุณาเลือกปีหลักสูตร 🎬 ภาดเรียน : 2/2561 🛛 ข้อมูลปีงบประมาณ : 2562 🛛 🗚 🛛 🔒 ติดต่อทีมงานพัฒนาระบบ

| รูที่ปรึกษา | ุ การเรียน | ความประพฤดิ | ขาดเรียน         | คะแนนเก็บ          | กิจกรรมหน้าเสาธง | ดารางเรียน | การชำระด | ก่าลงทะเบียน   |                   |           |
|-------------|------------|-------------|------------------|--------------------|------------------|------------|----------|----------------|-------------------|-----------|
| รูปภาพ      | รหัสนักศึ  | ักษา ชื่อ-เ | สกุล             |                    | หน่วยกิตที่ได้   | เกรดเฉล    | ลี่ยสะสม | ลงทะเบียนเรียน | ? สถานภาพนักศึกษา | สั่งพิมพ์ |
|             | 6121010    | 001 นายเ    | กรียงไกร วิริยะา | 431 <del>ร</del> ์ | 27.0             |            | 2.98     | •              | ก่าลังศึกษาอยู่   | สั่งพิมพ์ |
| -           | 6121010    | 002 นายง    | ามลศักดิ์ แสงท   | 23                 | 27.0             | ;          | 2.43     | ۲              | กำลังศึกษาอยู่    | สั่งพิมพ์ |
|             | 6121010    | 003 นาย     | าฤดิน จำเรียง    |                    | 27.0             |            | 2.81     | 0              | กำลังศึกษาอยู่    | สั่งพิมพ์ |

ดังนี้

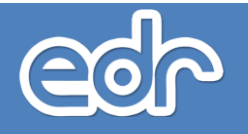

## 🗘 การตรวจสอบข้อมูลกลุ่มนักเรียน-นักศึกษาในความดูแล

ท่านสามารถตรวจสอบข้อมูลต่างๆ ของกลุ่มนักเรียน-นักศึกษาในความดูแลได้ เช่น ข้อมูลการลงทะเบียนเรียน ข้อมูลการเข้าร่วมกิจกรรมหน้าเสาธง การเข้าเรียนรายวิชา คะแนนเก็บ ผลการเรียนแต่ลภาคเรียน ผลการเรียนสะสม ข้อมูลความประพฤติ เป็นต้น การตรวจสอบข้อมูลกลุ่มนักเรียน-นักศึกษาในความดูแลมีขั้นตอนดังต่อไปนี้

- 1. จากเมนูด้านซ้าย คลิกเลือก "ครูที่ปรึกษา"
- 2. คลิกเลือก "กลุ่มนักศึกษาในความดูแล"
- 3. คลิกเลือก "กลุ่มนักศึกษาในความดูแล" ที่ท่านต้องการตรวจสอบข้อมูล
- 4. คลิกเลือกแถบ "การเรียน" เพื่อตรวจสอบสถานภาพนักศึกษา ผลการเรียนสะสม
- 5. คลิกเลือกแถบ "ชื่อนักเรียน-นักศึกษา" เพื่อตรวจสอบผลการเรียนแต่ละภาคเรียน
- คลิกเลือกแถบ "ขาดเรียน" เพื่อตรวจสอบการขาดเรียน
- 7. คลิกเลือกแถบ "คะแนนเก็บ" เพื่อตรวจสอบคะแนนเก็บรายวิชา
- 8. คลิกเลือกแถบ "กิจกรรมหน้าเสาธง" เพื่อตรวจสอบการเข้าร่วมกิจกรรมหน้าเสาธง
- 9. คลิกเลือกแถบ "ตารางเรียน" เพื่อตรวจสอบตารางเรียน

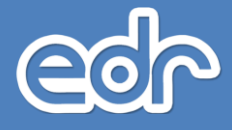

## 1.3 กำหนดเงื่อนไขการเช็คชื่อกิจกรรมหน้าเสาธงและกลุ่มฝึกงาน

<u>ขั้นตอนการจัดการข้อมูล</u>

1. เลือก เมนูงานครูที่ปรึกษา

2. เลือก เมนู้กำหนดเงื่อนไขการเช็คชื่อกิจกรรมหน้า

เสาธงและกลุ่มฝึกงาน

| 警 งานครูที่ปรึกษา                        | ~                |
|------------------------------------------|------------------|
| แต่งตั้งครูที่ปรึกษา                     |                  |
| กลุ่มนักศึกษาในความดูแล                  |                  |
| กำหนดเงื่อนไขการเช็คชื่อกิจกรรมหน้าเสา   | ธงและกลุ่มฝึกงาน |
| เช็คชื่อนักศึกษาเข้าร่วมกิจกรรมหน้าเสาธง |                  |

 ระบบแสดงหน้าจอแผนกช่างสำหรับกำหนดเงื่อนไขการเช็คชื่อหน้าเสาธง ก็จะสามารถเลือก แผนกวิชา โดย ปรากฏหน้าจอดังนี้

| านกว่าง      |                                  |                                 |                 |  |
|--------------|----------------------------------|---------------------------------|-----------------|--|
| รหัสแผนกวิชา | ชื่อแผนกวิชา                     | หัวหน้าแผนก                     | จำนวนกลุ่มเรียน |  |
| 2201         | การบัญชี                         | 301001: นางเยาวเรศ เวียงคำ      | 23              |  |
| 2204         | คอมพิวเตอร์ธุรกิจ                | 701001: นางสุวารี แปงณีวงค์     | 9               |  |
| 2901         | เทคโนโลยีสารสนเทศ                | 801001: นายธวัชชัย สาเกตุ       | 6               |  |
| 2701         | การโรงแรม                        | 110001: นางพิมพ์ณดา นนประสาท    | 11              |  |
| 2214         | การจัดการโลจิสติกส์              | 501002: นางสาวเครือฟ้า อุทธิยา  | 4               |  |
| 2203         | การเลขานุการ                     | 601001: นางสาวเทพิน มัธยมจันทร์ | Б               |  |
| 2202         | การตลาดและการจัดการธุรกิจค้าปลึก | 501001: นางพจนา นพรัตน์         | 11              |  |
| 2301         | วิจิตรศิลป                       | 150001: นายกมล สาริกานนท์       | 5               |  |

### 4. ระบบจะแสดงหน้าจอให้กำหนดการเช็คชื่อกิจกรรมหน้าเสาธงในแต่ละวัน

|     | แผนกวิชา: วิจิตรศิลป์     |                |               |               |            |                                                                                                    |         |         |           |                       |                     |                    |   |
|-----|---------------------------|----------------|---------------|---------------|------------|----------------------------------------------------------------------------------------------------|---------|---------|-----------|-----------------------|---------------------|--------------------|---|
| ณกร | ช่าง 📕 กำหนดรายละเ        | อียดกลุ่มเรียน |               |               |            |                                                                                                    |         |         |           |                       |                     |                    |   |
|     |                           | กำหนดว่        | ันที่ต้องการเ | ช็คชื่อการเข้ | ้าร่วมกิจก | รรมหน้าเสาธง                                                                                                    |         |         |           | บังคับให้             | ้เช็คชื่อ           |                    |   |
| No  | กลุ่มเรียน                | จำนวนนักศึกษา  | จันทร์ 🗹      | อ้งคาร 🗹      | พุธ 🗹      | พฤหัสบดี 🗹                                                                                                    | ศุกร์ 🗹 | เสาร์ 🗹 | อาทิตย์ 🗹 | ແນ້ໃນ່ນ໌ເรีຍນคານແรก 🗹 | สำหรับกลุ่มฝึกงาน 🗹 | เป็นกลุ่มฝึกงาน? 🗹 | , |
| 1   | ปวช.1/1 วิจิตรศิลป์(ปกติ) | 16             | ~             | ~             |            | <ul> <li>Image: A second second s</li></ul> | ~       | ×       | ×         | 8                     | 8                   | 8                  |   |
| 2   | ปวช.2/1 วิจิตรศิลป์(ปกติ) | 18             | ~             | × .           | ~          | ×                                                                                                    | ~       | ×       | ×         | 8                     | 8                   | 8                  |   |
| 3   | ปวช.3/1 วิจิตรศิลป์(ปกติ) | 9              | ×             | ×             | ~          | ×                                                                                                    | ~       | ×       | ×         | 8                     | 8                   | 0                  |   |
| 4   | ปวส.1/1 วิจิตรศิลป์(ปกติ) | 17             | ~             | ×             | ×          | ×                                                                                                    | ×       | ×       | ×         | 0                     | 8                   | 0                  |   |
| 5   | ปวส.2/1 วิจิตรศิลป์(ปกติ) | 3              | ×             | ×             | ×          | ×                                                                                                    | ×       | ×       | ×         | 8                     | 8                   | 0                  |   |

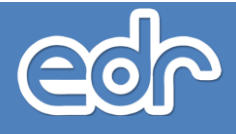

## 1.4. เช็คชื่อนักศึกษาเข้าร่วมกิจกรรมหน้าเสาธง

# กรณี เช็คชื่อเข้าเรียนรายวิชา กรณีระบุเหตุผลการขาดเรียน

ขั้นตอนการจัดการข้อมูล

- 1. เลือก เมนูงานครูที่ปรึกษา
- 2. เลือก เมนูเซ็คชื่อนักศึกษาเข้าร่วมกิจกรรมหน้าเสาธง

| 🖵 บรการขอมูลทวไป                          | ~              |
|-------------------------------------------|----------------|
| 嶜 งานครูที่ปรึกษา                         | ~              |
| - แต่งตั้งครูที่ปรึกษา                    |                |
| กลุ่มนักศึกษาในความดูแล                   |                |
| กำหนดเงื่อนไขการเช็คชื่อกิจกรรมหน้าเสาธงเ | และกลุ่มฝึกงาน |
| ช็คชื่อนักศึกษาเข้าร่วมกิจกรรมหน้าเสาธง   |                |
| เช็คชื่อนักศึกษาเข้าเรียนรายวิชา          |                |

 ระบบแสดงหน้าจอรายชื่อกลุ่มนักศึกษาในความดูแล ให้ผู้ใช้งาน เลือก กลุ่มนักศึกษาในความดูแลที่ต้องการ เช็คชื่อเข้าร่วมกิจกรรมหน้าเสาธง โดยจะปรากฎหน้าจอดังนี้

| อมูลบันทึกการเข้าร่วมกิจกรรมหน้าเสาธง(ทีละคา | ) บันทึกโดยใช้ Barcode | 📕 บันทึกทีละกลุ่มเรียน | งดกิจกรรมหน้าเสาธงทั้งวิทยาลัย            |                                                                    |                                                |   |
|----------------------------------------------|------------------------|------------------------|-------------------------------------------|--------------------------------------------------------------------|------------------------------------------------|---|
|                                              |                        | กำหนด                  | ระขะเวลา "เช็คชื่อนักศึกษาเข้าร่วมกิจกรรม | มหน้าเสาธง" คือ <mark>07:00-07:40 น</mark> .ในแต่ละวันเท่านั้นนะคะ |                                                |   |
| สาขางาน                                      |                        | ชั้นปี                 | กลุ่มเรียน                                | ครูที่ปรึกษา                                                       | สถานะ                                          |   |
| Q                                            | Q                      |                        | Q                                         | ٩                                                                  | ٩                                              | 0 |
| ปวช1 ยานยนด์/ปกดิ [1]                        |                        | 1                      | 1                                         | ศุภวัฒน์ ธรรมวงศ์ศรี                                               | 🛕 ไม่ค้องเช็คชื่อ(โดยวิทยาลัยฯหรือเหตุผลอื่นๆ) | Q |
| ปวช1 ยานยนด์/ปกดิ [2]                        |                        | 1                      | 2                                         | ศุภวัฒน์ ธรรมวงศ์ศรี                                               | 🛕 ไม่ต่องเช็คชื่อ(โดยวิทยาลัยฯหรือเหตุผลอื่นๆ) | Q |
| ปวช1 ยานยนด์/ปกดิ [3]                        |                        | 1                      | 3                                         | พิทยาทร ลามสีดา                                                    | 🛕 ไม่ค้องเช็คชื่อ(โดยวิทยาลัยฯหรือเหตุผลอื่นๆ) | Q |
| ปวช1 ยานยนด์/ปกดี [4]                        |                        | 1                      | 4                                         | พิทยาทร ลามสีดา                                                    | 🛕 ไม่ค้องเช็คชื่อ(โดยวิทยาลัยฯหรือเหตุผลอื่นๆ) | Q |
| ปวช1 ยานยนด์/ปกดิ [5]                        |                        | 1                      | 5                                         | วิจัย ปรัสพันธ์                                                    | 🛕 ไม่ค้องเช็คชื่อ(โดยวิทยาลัยฯหรือเหตุผลอื่นๆ) | Q |
| ปวช1 ยานยนด์/ปกดิ [6]                        |                        | 1                      | 6                                         | วิจัย ปรัสพันธ์                                                    | 🛕 ไม่ค้องเช็คชื่อ(โดยวิทยาลัยฯหรือเหตุผลอื่นๆ) | Q |
| ปวช2 ขานขนด/ปกดิ [1]                         |                        | 2                      | 1                                         | ปียะวุฒิ ป้องเพชร                                                  | 🛕 ไม่ค้องเข็คชื่อ(โดยวิทยาลัยฯหรือเหตุผลอื่นๆ) | Q |
| ปวช2 ขานขนด้/ปกดิ [2]                        |                        | 2                      | 2                                         | ปียะวุฒิ ป้องเพชร                                                  | 🛕 ไม่ค้องเข็คชื่อ(โดยวิทยาลัยฯหรือเหตุผลอื่นๆ) | Q |
| ปวช2 ขานขนด้/ปกดิ [3]                        |                        | 2                      | 3                                         | สมาน คูณสวัสดิ์                                                    | 🛕 ไม่ค้องเข็คชื่อ(โดยวิทยาลัยฯหรือเหตุผลอื่นๆ) | Q |
| ปวช2 ขานขนด/ปกดิ [4]                         |                        | 2                      | 4                                         | สมาน คูณสวัสดิ์                                                    | 🛕 ไม่ค้องเข็คชื่อ(โดยวิทยาลัยฯหรือเหตุผลอื่นๆ) | Q |
| ปวช3 ขานขนด้/ปกดี [1]                        |                        | 3                      | 1                                         | ธีรพล คาศรี                                                        | 🛕 ไม่ต่องเข็คชื่อ(โดยวิทยาลัยฯหรือเหตุผลอื่นๆ) | Q |
| ปวช3 ขานขนด้/ปกดี [2]                        |                        | 3                      | 2                                         | ธีรพล คาศรี                                                        | 🛕 ไม่ต่องเข็คชื่อ(โดยวิทยาลัยาหรือเหตุผลอื่นๆ) | Q |
| ปวช3 ขานขนด/ปกติ [3]                         |                        | 3                      | 3                                         | ปรีดาศักดิ์ สิงห์คำ                                                | 🛕 ไม่ต่องเข็คชื่อ(โดยวิทยาลัยาหรือเหตุผลอื่นๆ) | Q |
| ปวช3 ขานขนด/ปกติ [4]                         |                        | 3                      | 4                                         | ปรีดาศักดิ์ สิงห์ค่า                                               | 🛕 ไม่ต่องเช็คชื่อ(โดยวิทยาลัยาหรือเหตุผลอื่นๆ) | Q |
| ปวช1 เครื่องมือกล/ปกติ [1]                   |                        | 1                      | 1                                         | จิรานุวัฒน์ ทะนสุข                                                 | 🛕 ไม่ต้องเช็คชื่อ(โดยวิทยาลัยฯหรือเหตุผลอื่นๆ) | Q |

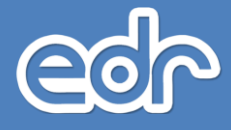

 ระบบแสดงหน้าจอบันทึกเซ็คชื่อเข้าร่วมกิจกรรมหน้าเสาธง ให้ผู้ใช้งานระบุวันที่ทาการเซ็คชื่อ หากนักศึกษา ไม่เข้าร่วมกิจกรรมหน้าเสาธง ให้ผู้ใช้งาน เลือก ไม่เข้าว่มกิจกรรมหน้าเสาธงทั้งกลุ่มเรียน โดยจะปรากฏหน้าจอดังนี้

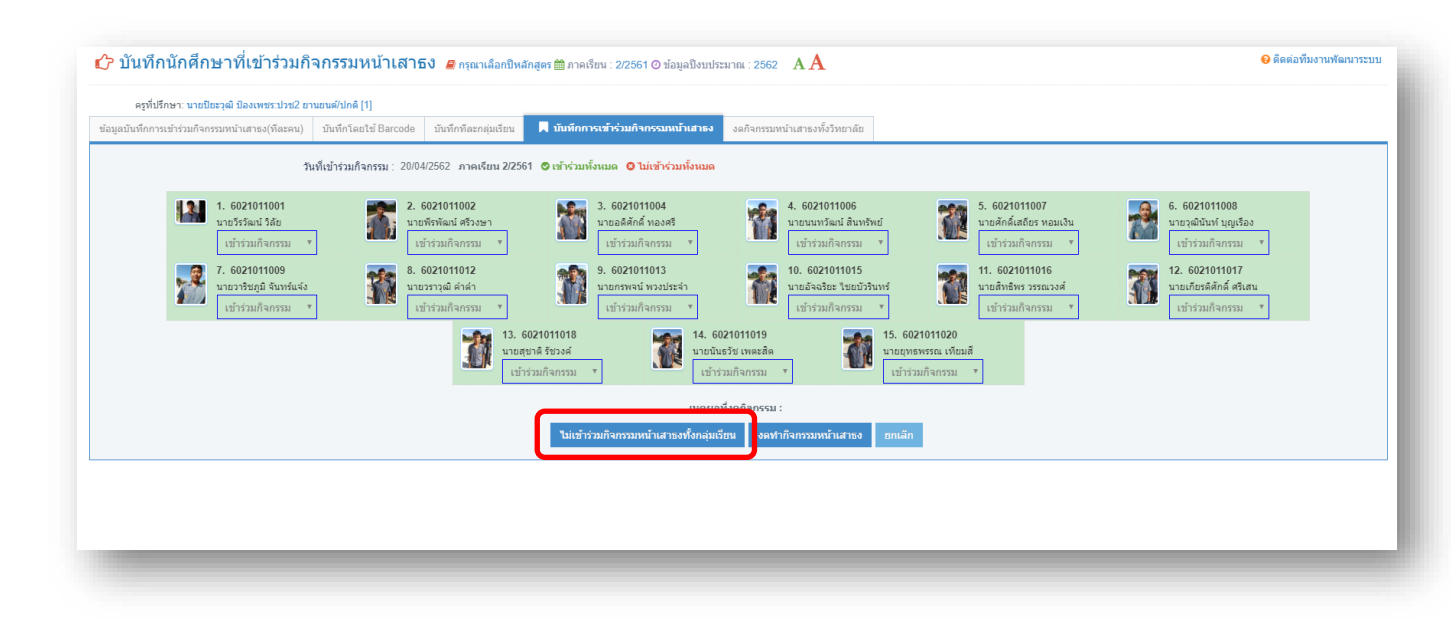

กรณีมีนักเรียน-นักศึกษาเข้าร่วมกิจกรรมหน้าเสาธงครบทุกคน

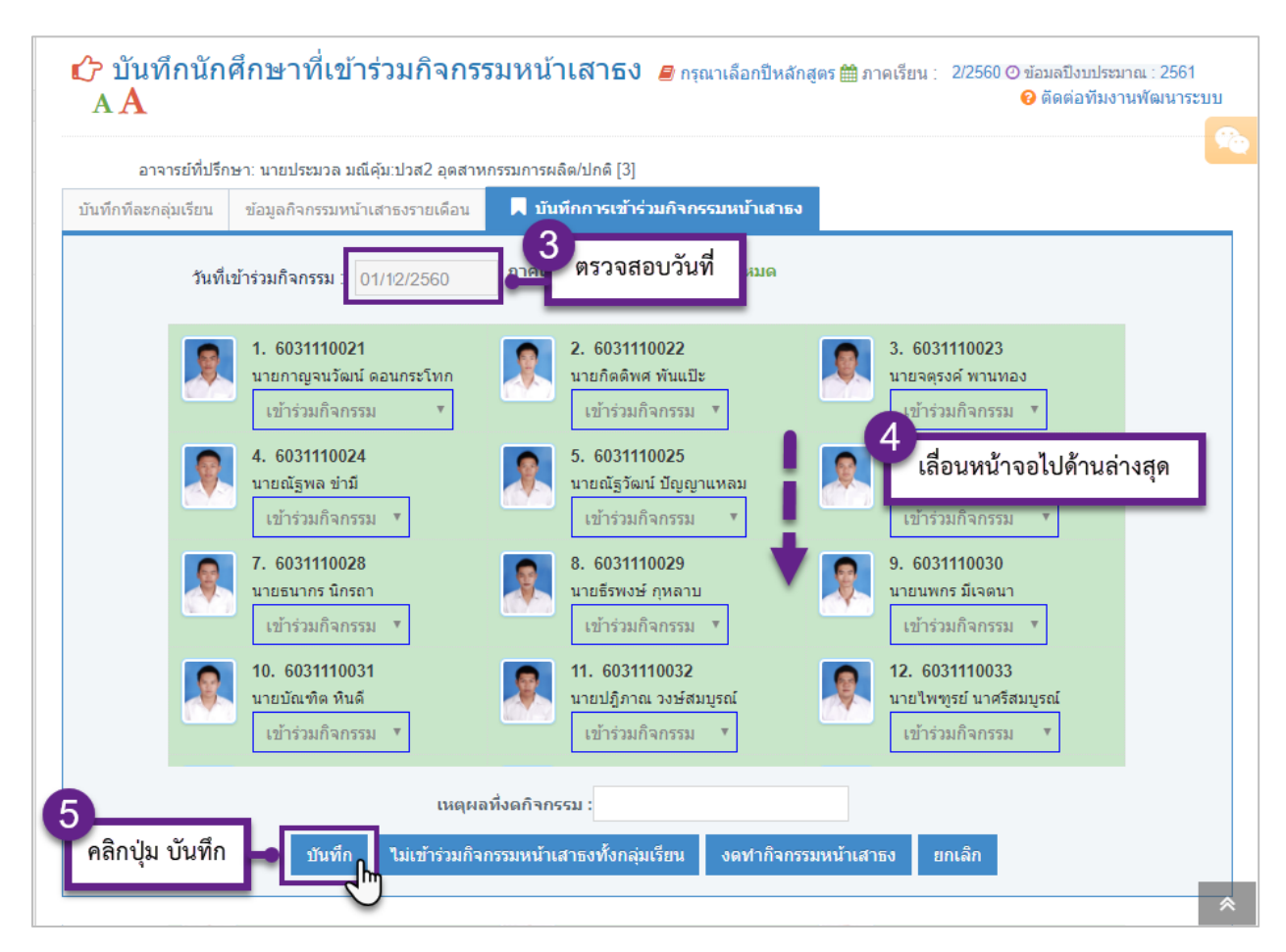

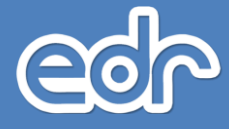

กรณีมีนักเรียน-นักศึกษาไม่เข้าร่วมกิจกรรมหน้าเสาธง เช่น ไม่เข้าร่วม ลาป่วย ลากิจ เป็นต้น

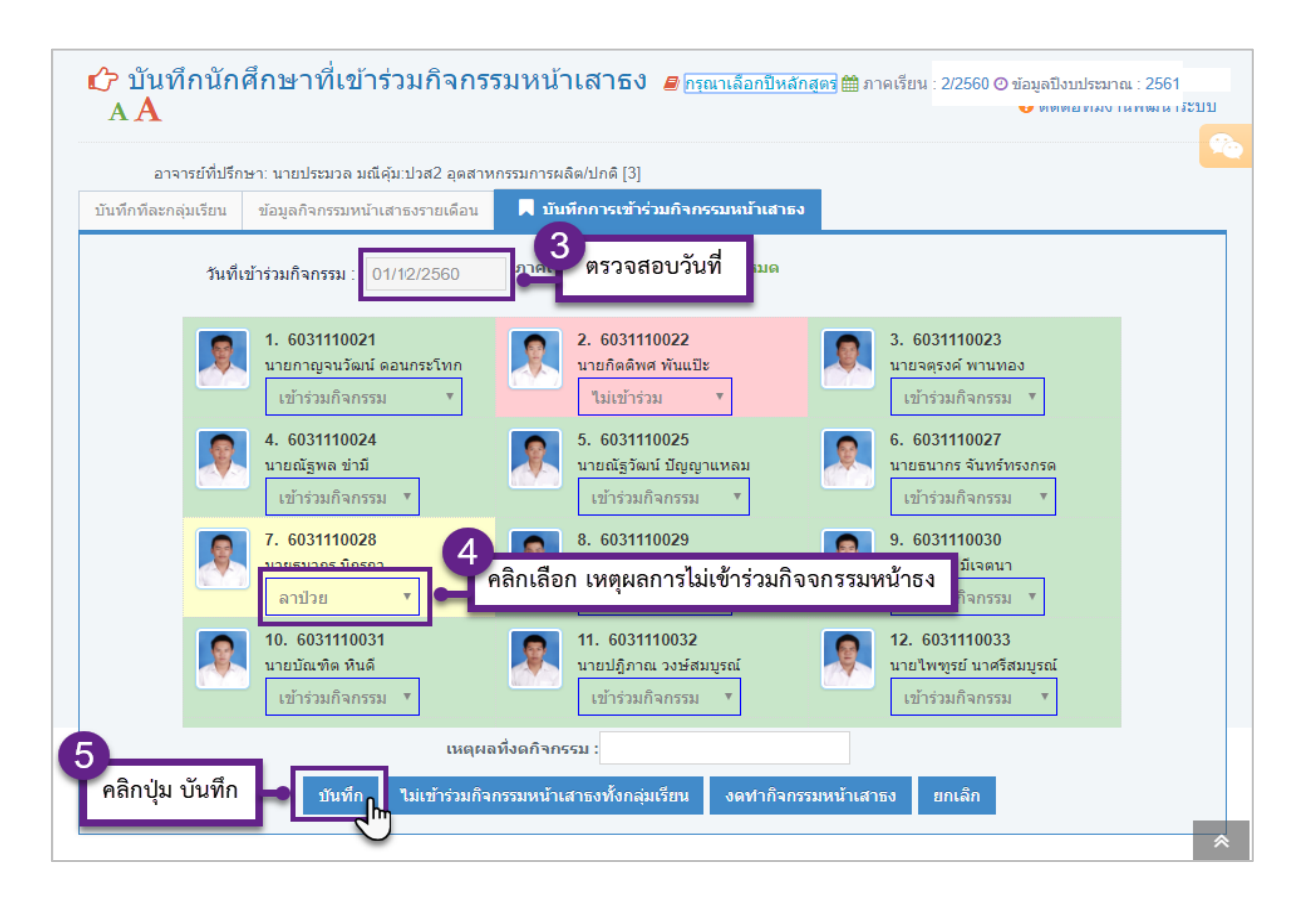

#### <u>กรณีมีนักเรียน-นักศึกษางดกิจกรรมหน้าเสาธง</u>

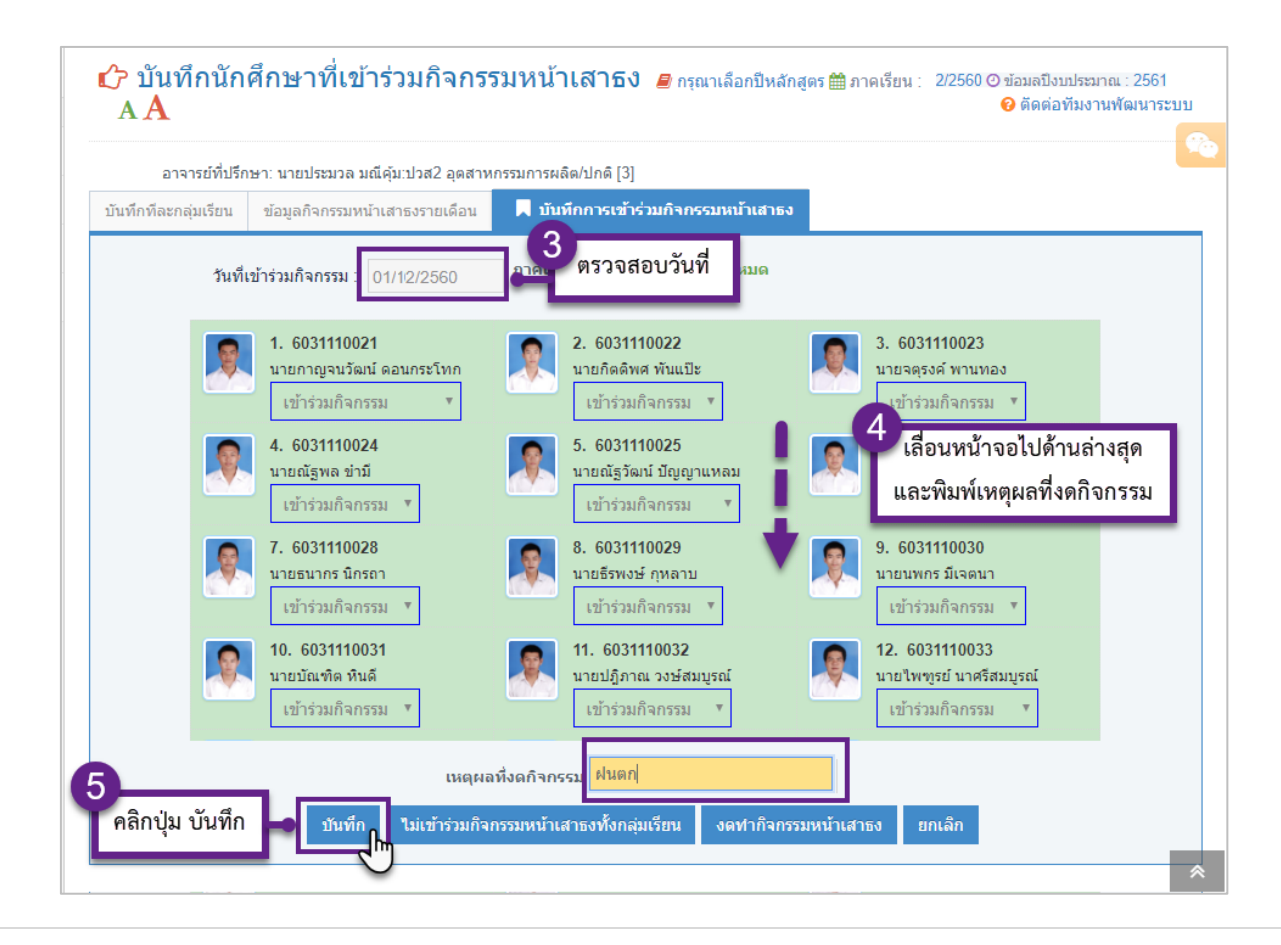

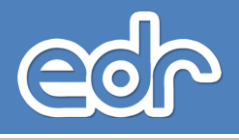

## 4.4 เช็คชื่อนักศึกษาเข้าเรียนรายวิชา

เซ็คซื่อนักศึกษาเข้าเรียนรายวิชา คือ เมนูที่ใช้สาหรับเซ็คซื่อเข้าเรียนรายวิชาของนักศึกษาในแต่ละวัน โดย สามารถระบุว่ามีนักศึกษาเข้าเรียนครบหรือไม่ หากนักศึกษาเข้าเรียนไม่ครบจะต้องระบุเหตุผลที่ไม่เข้าเรียนคืออะไร การ นับจานวนการขาดเรียน เพื่อให้ระดับผลการเรียน ขร. นั้น ระบบจะตรวจสอบตามจานวนครั้งที่ขาดเรียนเกิน จะถูกปรับ เป็นเกรด ขร. ที่ได้กาหนดไว้ (เมนูครูผู้สอน/วิชาที่สอน) เมื่อเกินกว่าจานวนที่กาหนด ระบบจะตัดเกรดให้เป็น ขร. อัตโนมัติ

#### กรณี เช็คชื่อเข้าเรียนรายวิชา กรณีระบุเหตุผลการขาดเรียน

<u>ขั้นตอน การเรียกดูข้อมูล</u>

- 1. เลือก เมนูงานครูที่ปรึกษา
- 2. เลือก เมนูเช็คชื่อนักศึกษาเข้าเรียนรายวิชา

| 警 งานครูที่ปรึกษา                                            | ~ |
|--------------------------------------------------------------|---|
| <ul> <li>แต่งตั้งครูที่ปรึกษา</li> </ul>                     |   |
| - กลุ่มนักศึกษาในความดูแล                                    |   |
| <ul> <li>เช็คชื่อนักศึกษาเข้าร่วมกิจกรรมหน้าเสาธง</li> </ul> |   |
| <ul> <li>เช็คชื่อนักศึกษาเข้าเรียนรายวิชา</li> </ul>         |   |
| พิมพ์รายงาน/เอกสาร                                           | ~ |

3.ระบบแสดงหน้าจอรายชื่อกลุ่มที่สอนทั้งหมด ตามตารางสอนของครูผู้สอน หากผู้ใช้งานต้องการเช็คชื่อ นักศึกษาเข้าเรียนรายวิชา ให้ผู้ใช้งาน เลือก รายชื่อกลุ่มที่สอนที่ต้องการเช็คชื่อ โดยจะปรากฎหน้าจอดังนี้

|                                           |                                           |                             | 10 1 1 1 1 1 1 1 1 1 1 1 1 1 1 1 1 1 1 |                                   |    |                               |  |
|-------------------------------------------|-------------------------------------------|-----------------------------|----------------------------------------|-----------------------------------|----|-------------------------------|--|
| <mark>งกกลุ่มที่สอน</mark> กำหนดจำนวนการข | าดเรียนส่ำหรับการคัดเกรด ขร. ดรวจสอบการขา | ดเรียน                      |                                        |                                   |    |                               |  |
|                                           |                                           |                             |                                        | u . 8                             |    |                               |  |
|                                           |                                           | กาหนดระยะเวลา "เชคชอเขาเรยเ | นรายวชา" คอ 08:30-21:30 น. เนแตละ      | วนเทานนนะคะ                       |    |                               |  |
| ชื่อกลุ่มที่สอน                           | กลุ่มที่สอน                               | ป็นลักสูตร                  | วิชาเรียน                              | ครูผู้สอน                         | *  |                               |  |
| ۹.                                        | Q                                         | Q                           | Q                                      | Q                                 |    | Q                             |  |
| ปวช1 การตลาด/ปกดิ                         | 1                                         | 2556                        | 2200-1003:การบัญขีเนื้องต่น 2          | นางกิดยาภรณ์ ทวีสิทธิ์            | 25 | 🛇 อนุมัดิผลการเรียนแล้ว       |  |
| ปวช1 การคลาด/ปกติ                         | 1                                         | 2556                        | 2000-1601:พลศึกษาเพื่อพัฒนาสุขภาพ      | นายประลองยุทธ แก้วกัลยา           | 25 | 🛇 อนุมัติผลการเรียนแล้ว       |  |
| ปาชปี การตลาด/ปกติ                        | 1                                         | 2556                        | 2000.1202 ຄານາລັງຄອນໃນທີ່ຕິດຈຽງ 2      | มางสาวเพชรหรัดน์ โพธิ์ดรี         | 25 | 🖉 ລານັອິຍລຄາຣເຈີຍນແລ້ງ        |  |
| ปวช1 การตลาด/ปกติ                         | 1                                         | 2556                        | 2000-1402:คณิตศาสตร์พื้นฐานอาชีพ       | นางสาวปาริชาติ ทองทับ             | 25 | 오 อนุมัติผลการเรียนแล้ว       |  |
| ปวช1 การตลาด/ปกดิ                         | 1                                         | 2556                        | 2200-1007:พิมพ์ดีดอังกฤษเบื้องต้น      | นางสาววิภาวดี จันทร์อุดส่าท์      | 25 | 🛇 อนุมัติผลการเรียนแล้ว       |  |
| ปวช1 การตลาด/ปกดิ                         | 1                                         | 2556                        | 2202-2101:การจัดซื้อเบื้องดัน          | นางสาวพืชชาภา นาชัยภูมิ           | 25 | 🛇 อนุมัติผลการเรียนแล้ว       |  |
| ปวช1 การดลาด/ปกดิ                         | 1                                         | 2556                        | 2200-1005:การขายเบื้องดัน 2            | นางสาวนงรัก บุญเสริฐ              | 25 | 🛇 อนุมัติผลการเรียนแล้ว       |  |
| ปวช1 การตลาด/ปกดิ                         | 1                                         | 2556                        | 2000-1102:ภาษาไทยเพื่ออาชีพ            | นางปรานี เขียวสด                  | 25 | 🛇 อนุมัติผลการเรียนแล้ว       |  |
| ปวช1 การตลาด/ปกติ                         | 1                                         | 2556                        | 2001-1001:ความรู้เกี่ยวกับงานอาชีพ     | นางสาวนงรัก บุญเสริฐ              | 25 | 🕏 อนุมัติผลการเรียนแล้ว       |  |
| ปวช1 การตลาด/ปกติ                         | 1                                         | 2556                        | 2000-1501:หน้าที่พลเมืองและศีลธรรม     | นางสาวนวลหงษ์ ผูกพันธ์            | 25 | 🛇 อนุมัติผลการเรียนแล้ว       |  |
| ปวช1 การตลาด/ปกดิ                         | 1                                         | 2556                        | 2000-0012:Homeroom                     | นางสาววิภาวดี จันทร์อุตส่าห์      | 25 | 😮 ไม่ได้ส่งผลการเรียน         |  |
| ปวช1 การดลาด/ปกดิ                         | 1                                         | 2556                        | 2000-2002:กิจกรรมลูกเสือวิสามัญ 2      | นางสาววิภาวดี จันทร์อุดส่าห์      | 25 | 🕏 อนุมัดิผลการเรียนแล้ว       |  |
| ปวช1 การคลาด/ปกดิ                         | 1                                         | 2556                        | 2000-1306:โครงงานวิทยาศาสตร์           | นางสาวกนิษฐา ลาสา                 | 25 | 📀 อนุมัติผลการเรียนแล้ว       |  |
| ปวช1 การบัญชี/ปกติ                        | 1                                         | 2556                        | 2000-9207:ภาษาจีนเพื่อการสื่อสาร 2     | Ms.Bi Hongxin                     | 39 | 🕏 อนุมัติผลการเรียนแล้ว       |  |
| ปวช1 การบัญชี/ปกติ                        | 1                                         | 2556                        | 2000-0012:Homeroom                     | นางสาวกานค์จิรารัตน์ เคชะชดานันท์ | 39 | 오 ส่งผลการแก้ไขผลการเรียนแล้ว |  |

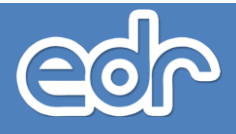

ระบบแสดงหน้าจอวันที่ทาการเรียนการสอน ซึ่งจะแสดงสรุปจานวนนักศึกษาไม่เข้าเรียนตามเหตุผลการขาด
 เรียนต่าง ๆ หากผู้ใช้งานต้องการเช็คชื่อนักศึกษาให้เลือก เช็คชื่อควบพฤษฎี หรือ เช็คชื่อควบปฏิบัติ (กรณีชั่วโมงเรียนมี 2
 ประเภท) โดยจะปรากฏหน้าจอดังนี้

| กลุ่มที่สอน/วิชาเรียน:<br>วิชาเรียน/ครูผู้สอน: 2 | ปวช1 การตลาด/ปกติ [1]<br>000-1202: ภาษาอังกฤษในชีวิตจริง | a 2 [20003: 1 | เางสาวเพชรช     | ัดน์ โพธิ์ <i>ศ</i> รี] |         |         |                   |            |                 |                                 |          |           |
|--------------------------------------------------|----------------------------------------------------------|---------------|-----------------|-------------------------|---------|---------|-------------------|------------|-----------------|---------------------------------|----------|-----------|
| ลุ่มที่สอน 🗖 วันที่                              | กำหนดจำนวนการขาดเรียนสำ                                  | เหรับการดัดเก | <u>ା</u> ରେ ଅଟ. | วจสอบการขาด             | เรียน   |         |                   |            |                 |                                 |          |           |
|                                                  |                                                          |               |                 | เช็คชื่อด               | าบทฤษฎี | กำหนดส์ | งิทธิ์เซ็คซื้อย้อ | นหลัง ต    | าวน์โหลดคู่มือ  | พิมพ์รายงาน การเข้าเรียนรายวิชา |          |           |
|                                                  |                                                          |               |                 |                         |         | តែខ     | นักศึกษาแต่ล      | เะคนสามารถ | ขาดเรียนได้ไม่เ | กิน <b>'20'</b> %               |          |           |
| วันที่จัดก                                       | ารเรียนการสอน                                            | 21            | ลป              | ลก                      | ឥ       | มช      | ЪN                | 215        | รวม             |                                 | คาบทฤษฎ์ |           |
| 17                                               | /10/2561                                                 | 1             | -               | -                       | -       | -       | -                 | -          | 1               |                                 | แก้ไข    | ลบทั้งหมด |
| 24                                               | /10/2561                                                 | -             | -               | -                       | -       | -       | -                 | -          | 0               | คาบทฤษฎี-เข้าเรียนครบ           | แก้ไข    | ลบทั้งหมด |
| 31                                               | /10/2561                                                 | 1             | -               | -                       | -       | -       | -                 | -          | 1               |                                 | แก้ไข    | ลบทั้งหมด |
| 07                                               | /11/2561                                                 | 7             | -               | -                       | -       | -       | -                 | -          | 7               |                                 | แก้ไข    | ลบทั้งหมด |
| 14                                               | /11/2561                                                 | 4             | -               | -                       | -       | -       | -                 | -          | 4               |                                 | แก้ไข    | ลบทั้งหมด |
| 21                                               | /11/2561                                                 | 1             | -               | -                       | -       | -       | -                 | -          | 1               |                                 | แก้ไข    | ลบทั้งหมด |
| 28                                               | /11/2561                                                 | 1             | -               | -                       | -       | -       | -                 | 1          | 1               |                                 | แก้ไข    | ลบทั้งหมด |
| 12                                               | /12/2561                                                 | 1             | -               | -                       | -       | -       | -                 | 1          | 1               |                                 | แก้ไข    | ลบทั้งหมด |
| 19                                               | /12/2561                                                 | 4             | 1               | -                       | -       |         | -                 | 1          | 5               |                                 | แก้ไข    | ลบทั้งหมด |
| 26                                               | /12/2561                                                 | -             | -               | -                       | -       | -       | -                 | 1          | 0               | คาบทฤษฎี-เข้าเรียนครบ           | แก้ไข    | ลบทั้งหมด |

 ระบบแสดงหน้าจอบันทึกเซ็คชื่อเข้าเรียนรายวิชา ให้ผู้ใช้งานระบุวันที่ทาการเซ็คชื่อ และเซ็คชื่อนักศึกษา นักศึกษาเข้าเรียน หรือ หากนักศึกษาไม่เข้าเรียนให้ระบุเหตุผลการไม่เข้าเรียนต่างๆ เมื่อผู้ใช้งานเซ็คชื่อนักศึกษา เรียบร้อยแล้ว เลือก โดยจะปรากฏหน้าจอดังนี้

| วิชาเรียน/อาจารย์:<br>ลุ่มที่สอน วันที่ | 2001-2001: คอมพิวเตอ<br>🔲 บันทึกการเช็คชื | ร้และสารสนเทศเพื่องานอาช<br>ใอ | พ (B0018:ธรวัฒ             | น์ ไจประดับเพ  | เซร]        |    |   |    |                     |                       |
|-----------------------------------------|-------------------------------------------|--------------------------------|----------------------------|----------------|-------------|----|---|----|---------------------|-----------------------|
| าต้องการเช็คชื่อนัก                     | ศึกษาที่ถูกระบบไม่ให้เข้                  | ช็ค เนื่องจากเข้าเกณฑ์ "ขร"    | กรุณาไปแก้ไข               | ข้อมูลเช็คชื่อ | ງເດີນ       |    |   |    |                     | ×                     |
|                                         |                                           | วันที่เรียน : 08/              | 06/2558                    |                | • คาบทฤษฎี  |    |   |    |                     |                       |
| รูปภาพ                                  | รหัสนักศึกษา                              | ชื่อ-สกุล                      | เข้าเรียน                  | 71             | ลป          | ลก | ឥ | มว | รายละเอียดเหตุผล    | ไม่เข้าเรียนสะสม(ท/ป) |
| เข้าเรียน                               | 5821050024                                | กิดดิมา แซ่ลิ้ม                | ۲                          | 0              | 0           | 0  | 0 | 0  |                     | 0/0                   |
| ขาดเรียน                                | 5821050029                                | ຣນດລ ແສ່ນໃຍ                    | 0                          | ۲              | 0           | 0  | 0 | 0  |                     | 0/0                   |
| ลาปัวย                                  | 5821050037                                | ธวัชชัย พุทธัญญะ               | 0                          | 0              | ۲           | 0  | 0 | 0  |                     | 070                   |
| 2000<br>2000<br>2000                    | 5821050038                                | ภานุวัฒน์ พลงาม                | 0                          | 0              | 0           | ۲  | 0 | 0  |                     | 0/0                   |
| ขาดเรียน ลป=ลา                          | ป่วย ลก=ลากิจ ส=เข้า                      | เรียนสาย มช=ไม่เช็คชื่อ        | ท้ายชั่วโมง                |                |             |    |   |    |                     | ×                     |
| ารณีไม่มีการเรียนกา                     | เรสอนให้กดปุ่ม "ไม่มีกา                   | เรเรียนการสอน" หรือนักศึกบ     | ะามาเรียนครบใ <sup>เ</sup> | ห้กดปุ่ม "บัน  | ทึก" ได้เลย |    |   |    |                     | ×                     |
| เท็ไม่มีการเรียนการส                    | ац :                                      |                                | ประเภทเหตุผล               | : ครูไปราชเ    | การ         | •  |   |    | ไม่มีการเรียนการสอน |                       |

#### กรณี เช็คชื่อเข้าเรียนรายวิชา กรณีไม่มีการเรียนการสอน

 ระบบแสดงหน้าจอบันทึกเซ็คชื่อเข้าเรียนรายวิชา ให้ผู้ใช้งานระบุวันที่ทาการเซ็คชื่อ และระบุรายละเอียด เหตุผลที่ไม่มีการเรียนการสอน เมื่อผู้ใช้งานระบุเรียบร้อยแล้วเรียบร้อยแล้ว เลือก โดยจะปรากฏหน้าจอดังกรอบสี่เหลี่ยมด้านบน

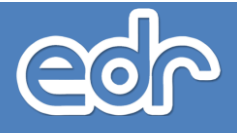

#### <u>กรณี เช็คชื่อเข้าเรียนรายวิชา กรณีกาหนดสิทธิ์สาหรับเช็คชื่อย้อนหลังเมื่อครูผู้สอนไปราชการ</u>

#### <u>ขั้นตอนการเรียกดูข้อมูล</u>

- 1. เลือก เมนูงานครูที่ปรึกษา
- 2. เลือก เมนูเช็คชื่อนักศึกษาเข้าเรียนรายวิชา

3. ระบบแสด<sup>ิ</sup>งหน้าจอรายชื่อกลุ่มที่สอนทั้งหมด ตามตารางสอนของครูผู้สอน หากผู้ใช้งานต้องการเช็คชื่อ นักศึกษาเข้าเรียนรายวิชา ให้ผู้ใช้งาน เลือก รายชื่อกลุ่มที่สอนที่ต้องการเช็คชื่อ

 ระบบแสดงหน้าจอวันที่ทาการเรียนการสอน ซึ่งจะแสดงสรุปจานวนนักศึกษาไม่เข้าเรียนตามเหตุผลการขาด เรียนต่าง ๆ หากผู้ใช้งานต้องการเช็คชื่อนักศึกษา กรณีครูผู้สอนไปราชการ ให้เลือก กำหนดสิทธิ์เช็คชื่อย้อนหลัง โดยจะปรากฏหน้าจอดังนี้

| วิชาเรียน       | ปครูผู้สอน: 2000-1202: ภาษาอังกฤษในชีวิตร | ada 2 [20003: 11 | างสาวเพชรษ | ัดน์ โพธิ์ศรี] |          |         |                  |           |                  |                                 |          |           |
|-----------------|-------------------------------------------|------------------|------------|----------------|----------|---------|------------------|-----------|------------------|---------------------------------|----------|-----------|
| ลือกกลุ่มที่สอน | วันที่ กำหนดจำนวนการขาดเรียน              | ส่าหรับการคัดเก  | SA 115. AS | วจสอบการขาด    | งเรียน   |         |                  |           |                  |                                 |          |           |
|                 |                                           |                  |            | เช็คชื่อด      | ลาบทฤษฎี | ศาหนดสี | ไทธิ์เช็คชื่อข้อ | ามหลัง    | ลาวน์โหลดคู่มือ  | พิมพ์รายงาน การเข้าเรียนรายวิชา |          |           |
|                 |                                           |                  |            |                |          |         |                  |           |                  |                                 |          |           |
|                 |                                           |                  |            |                |          | តែរ     | นักศึกษาแต่ล     | ะคนสามารถ | เขาดเรียนได้ไม่เ | iu <b>'20'</b> %                |          |           |
|                 | วันที่จัดการเรียนการสอน                   | ч                | ลป         | an             | đ        | มช      | 84               | 995       | ຮານ              |                                 | คาบหฤษฎ์ |           |
|                 | 17/10/2561                                | 1                |            |                | •        | -       |                  | -         | 1                |                                 | แก้ไข    | ลบทั้งหมด |
|                 | 24/10/2561                                |                  | -          | -              | -        | -       | -                |           | 0                | ดาบทฤษฏ์-เข้าเรียนครบ           | แก้ไข    | ลบทั้งหมด |
|                 | 31/10/2561                                | 1                |            | -              |          |         |                  |           | 1                |                                 | แก้ไข    | ลบทั้งหมด |
|                 | 07/11/2561                                | 7                | -          | -              |          |         | -                | -         | 7                |                                 | แก้ไข    | ลบทั้งหมด |
|                 | 14/11/2561                                | 4                | -          | -              | •        |         |                  |           | 4                |                                 | แก้ไข    | ลบทั้งหมด |
|                 | 21/11/2561                                | 1                | -          | -              |          | -       | -                | -         | 1                |                                 | แก้ไข    | ลบทั้งหมด |
|                 | 28/11/2561                                | 1                | -          | -              | •        | -       | -                | 1         | 1                |                                 | แก้ไข    | ลบทั้งหมด |
|                 | 12/12/2561                                | 1                | -          | -              | •        | -       | -                | 1         | 1                |                                 | แก้ไข    | ลบทั้งหมด |
|                 | 19/12/2561                                | 4                | 1          | -              | •        | -       | -                | 1         | 5                |                                 | แก้ไข    | ลบทั้งหมด |
|                 | 26/12/2561                                |                  |            |                |          | -       |                  | 1         | 0                | ดาบทฤษฎี-เข้าเรียนครบ           | แก้ไข    | ลบทั้งหมด |

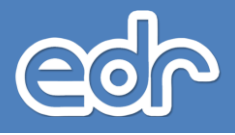

 ระบบแสดงหน้าจอกาหนดสิทิแซ็คชื่อย้อนหลัง ซึ่งเป็นการระบุรายละเอียดวันที่ย้อนไปยังวันที่ที่ครูผู้สอนไปราชการ เพื่อให้ผู้ใช้งานสามารถบันทึกเซ็คชื่อย้อนหลังได้

| กลุ่มที่สอน/วิชาเรีย<br>วิชาเรียน/อาจารย์: | ม: ปวช1 ปกติ/อิเล็กทรอนิกส์ (2)<br>2001-2001: ดอมพิวเตอร์และสารสนเทศเพื่องานอาชีพ (B0018:ธีรวัฒน์ ใจประดับเพ:                                                   | us]                                                                                                    |
|--------------------------------------------|----------------------------------------------------------------------------------------------------|----------------------------------------------------------------------------------------------------|
| ล็อกกลุ่มที่สอน วันที่                     | 📕 กำหนดสิทธิ์เช็คชื่อย้อนหลัง                                                                                                    |                                                                                                    |
|                                            | ภาคเรียน : 1/<br>อาจารย์ : B(<br>วิชาเรียน : 20<br>วิชาเรียน : ประ<br>ประเภทคาบเรียน : 0<br>วันที่ไปราชการ : 1<br>วันที่สอนชดเชย : 1<br>เลขที่คำสั่งหนังสือ : x | 2558<br>1018.ธีรวัฒน์ ใจประดับเพษร<br>01-2001-56 คอมพิวเตอร์และสารสนเทศเพื่องานอาชีพ<br>ช1 ปกติ/อิเล็กทรอบิกส์ [2]<br>®ตาบทลษฎี ©ตาบปฏิบัติ<br>0/06/2558 III *<br>3/06/2558 IIII * |

 ระบบแสดงหน้าจอวันที่ทาการเรียนการสอน ซึ่งจะแสดงสรุปจานวนนักศึกษาไม่เข้าเรียนตามเหตุผลการขาดเรียน ต่างๆ หากผู้ใช้งานต้องการเช็คชื่อนักศึกษา กรณีเช็คชื่อนักศึกษาวันที่ครูผู้สอนไปราชการ ให้เลือก เช็คชื่อคามปฐบัติ ตามวันที่ครูผู้สอนต้องการเช็คชื่อย้อนหลัง โดยจะปรากฎหน้าจอดังนี้

| วิชาเรียน/อาจารย์: 2001-2        | 1 ປກติ/อิเลิกข<br>001: คอมพิว | ารอนิกส์  <br>เตอร์และ | [2]<br>สารสนเท        | ศเพื่องาน              | เอาชีพ [E          | 30018: <b>ธ</b> ีรว            | ัฒน์ ใจประดับเพชร]                                                                                                    |                            |
|----------------------------------|-------------------------------|------------------------|-----------------------|------------------------|--------------------|--------------------------------|----------------------------------------------------------------------------------------------------|----------------------------|
| ลือกกลุ่มที่สอน 🗖 วันที่         |                               |                        |                       |                        |                    |                                |                                                                                                    |                            |
|                                  | เช็คชื่                       | อคาบทะ                 | าษฎี                  | เช็คชื่อเ              | คาบปฏิบั           | เดิ ก่                         | าหนดสิทธิ์เช็คชื่อย้อนหลัง ดาวน์โหลดคู่มือ                                                                                      |                            |
| ดำอธิบาย : ตัว<br>จำนวนการขาดเรี | เลขสีเขียว จ<br>ยนที่ระบบจะ   | ะเป็นจำเ<br>:ตัดเป็น   | มวนที่ นศ<br>ขร. โดยเ | t. ไม่มาเร<br>นักศึกษา | รียนของ<br>แต่ละคน | "คาบทฤ<br>เสามารถ <sup>ะ</sup> | ษฎี" และด้วเลขสีแดง จะเป็นจำนวนที่ นศ. ไม่มาเรียนของ "ค<br>ขาดเรียนได้ไม่เกิน <sup>1</sup> 5' ครั้ง (คิดแยกกันระหว่างคาบทฤษฎีแล | าบปฏิบัดิ"<br>ะคาบปฏิบัติ) |
| วันที่จัดการเรียนการสอน          | 21                            | ลป                     | ลก                    | ឥ                      | มช                 | รวม                            |                                                                                                    |                            |
| 28/05/2558                       | -   -                         | -   -                  | -1-                   | -   -                  | -   -              | 0                              | คาบปฏิบัติ-เข้าเรียนครบ/คาบทฤษฎี-เข้าเรียนครบ                                                                                   | ลบทั้งหมด                  |
| 04/06/2558                       | 4   2                         | -   -                  | -   -                 | -   -                  | -   -              | 6                              |                                                                                                    | ลบทั้งหมด                  |
| 10/06/2558                       | -1-                           | -   -                  | -1-                   | -1-                    | -1-                | 0                              | เช็คชื่อดาบทฤษฎี ไปราชการ                                                                                                    | ลบทั้งหมด                  |
|                                  | -   2                         | -   -                  | -   -                 | -   -                  | -   -              | 2                              | คาบทฤษฎี-เข้าเรียนครบ                                                                                                    | ลบทั้งหมด                  |

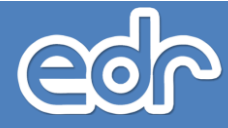

#### <u>กรณีมีนักเรียน-นักศึกษาเข้าเรียนครบทุกคน</u>

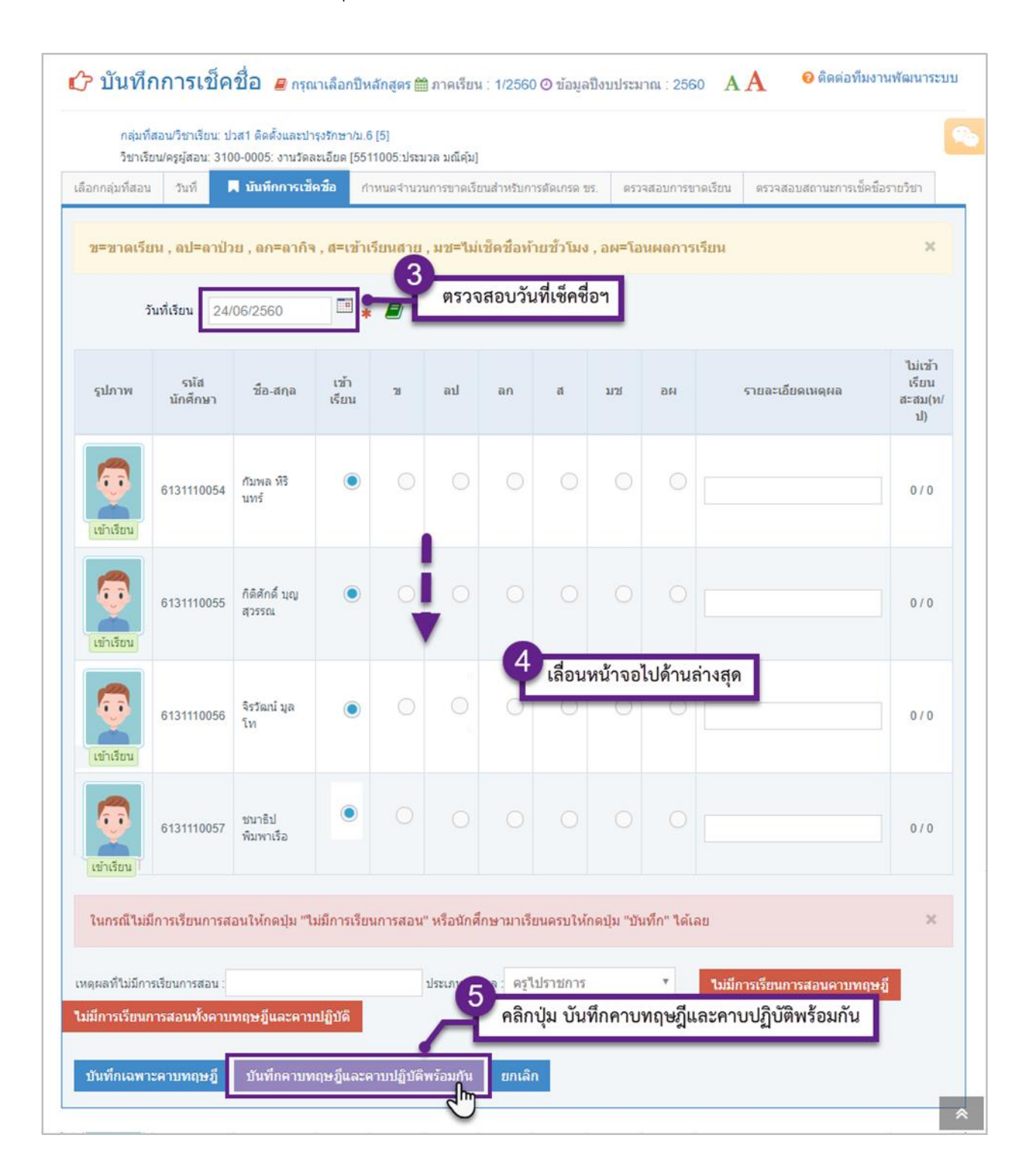

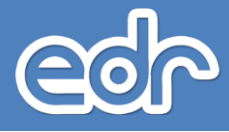

#### กรณีมีนักเรียน-นักศึกษาไม่เข้าเรียน เช่น ขาดเรียน ลาป่วย ลากิจ เป็นต้น

| วิชาเรีย         | ยน/ครูผู้สอน: 310 | 10-0005: งานวัดเ         | ละเอีย <mark>ด</mark> (551 | 1005:ประม | วล มณีคุ้ม] |             |             |             |               |                          |                                    |
|------------------|-------------------|--------------------------|----------------------------|-----------|-------------|-------------|-------------|-------------|---------------|--------------------------|------------------------------------|
| ากลุ่มที่สอน     | วันที่            | มันทึกการเชื่            | คชื่อ กำ                   | หนดจำนวน  | เการขาดเรีย | มนสำหรับการ | รดัดเกรด ข  | 5. ตรวจ     | ເສວນກາรขาดเรื | รียน ตรวจสอบสถานะการเช็ด | ชื่อรายวิชา                        |
| =ขาดเรีย         | น , ลป=ลาป่ว      | ย , ลก=ลากิจ             | , ส=เข้าเรี                | ยนสาย ,   | มช=ไม่เร    | ช็คชื่อท้าม | บชั่วโมง    | , อผ=โอน    | เผลการเรีย    | u                        | ×                                  |
|                  |                   |                          |                            | 3         | ตรวจ        | สอบวันเ     | ที่เซ็คซี่เ | )។          |               |                          |                                    |
| ວັາ              | เทีเรียน 24/(     | 06/2560                  | *                          |           |             |             | _           |             |               |                          |                                    |
| รูปภาพ           | รหัส<br>นักศึกษา  | ชื่อ-สกุล                | เข้า<br>เรียน              | 21        | ลป          | ลก          | đ           | มช          | ы             | รายละเอียดเหตุผล         | ู่ไม่เข้า<br>เรียน<br>สะสม(ท<br>ป) |
| ข้าเรียน         | 6131110054        | กัมพล หิริ<br>นทร์       | ۲                          | 0         | 0           | 0           | 0           | 0           | 0             |                          | 0/0                                |
| <b>อ้า</b> เรียน | 6131110055        | กิติศักดิ์ บุญ<br>สุวรรณ | ۲                          |           |             | 0           | 0           |             |               |                          | 0/0                                |
| Ţ                | 6131110056        | จิรวัฒน์ มูล<br>โท       |                            | 0         | <b>•</b>    | 4           | คลิกเลื     | อก เหตุ     | ผลการไม่      | เข้าเรียน                | 0/0                                |
| ลาป่วย           |                   |                          |                            |           | J           |             |             |             |               |                          |                                    |
| Ø                | 6131110057        | ชนาธิป<br>พิมพาเรือ      |                            | ۲         |             |             |             |             |               |                          | 0/0                                |
|                  |                   |                          |                            |           |             |             |             |             |               |                          |                                    |
| นกรณีไม่มั       | ่เการเรียนการส    | อนให้กดปุ่ม "ไ           | ม่มีการเรียน               | เการสอน'  | ' หรือนักศึ | กษามาเรีย   | นครบให้เ    | าดปุ่ม "บัน | ทึก" ได้เลย   |                          | ×                                  |
| ผลที่ใม่มีกา     | รเรียนการสอน :    |                          |                            |           | ประเภ       | จ : ครูไม   | ไราชการ     |             |               | ไม่มีการเรียนการสอนดาบทฤ | មព្ទី                              |
| การเรียนก        | าารสอนทั้งคาบ     | ทฤษฎีและดาบ              | រៅភ្ជិប័តិ                 |           | Ä           | คลิกา       | ปุ่ม บัน    | ทึกคาบเ     | ทฤษฎีและ      | ะคาบปฏิบัติพร้อมกัน      |                                    |

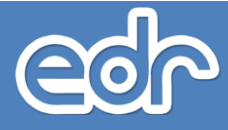

กรณีไม่มีการเรียนการสอน เช่น วิทยาลัยจัดกิจกรรมกีฬาสี, กิจกรรมแข่งขันทักษะทางวิชาการ เป็นต้น

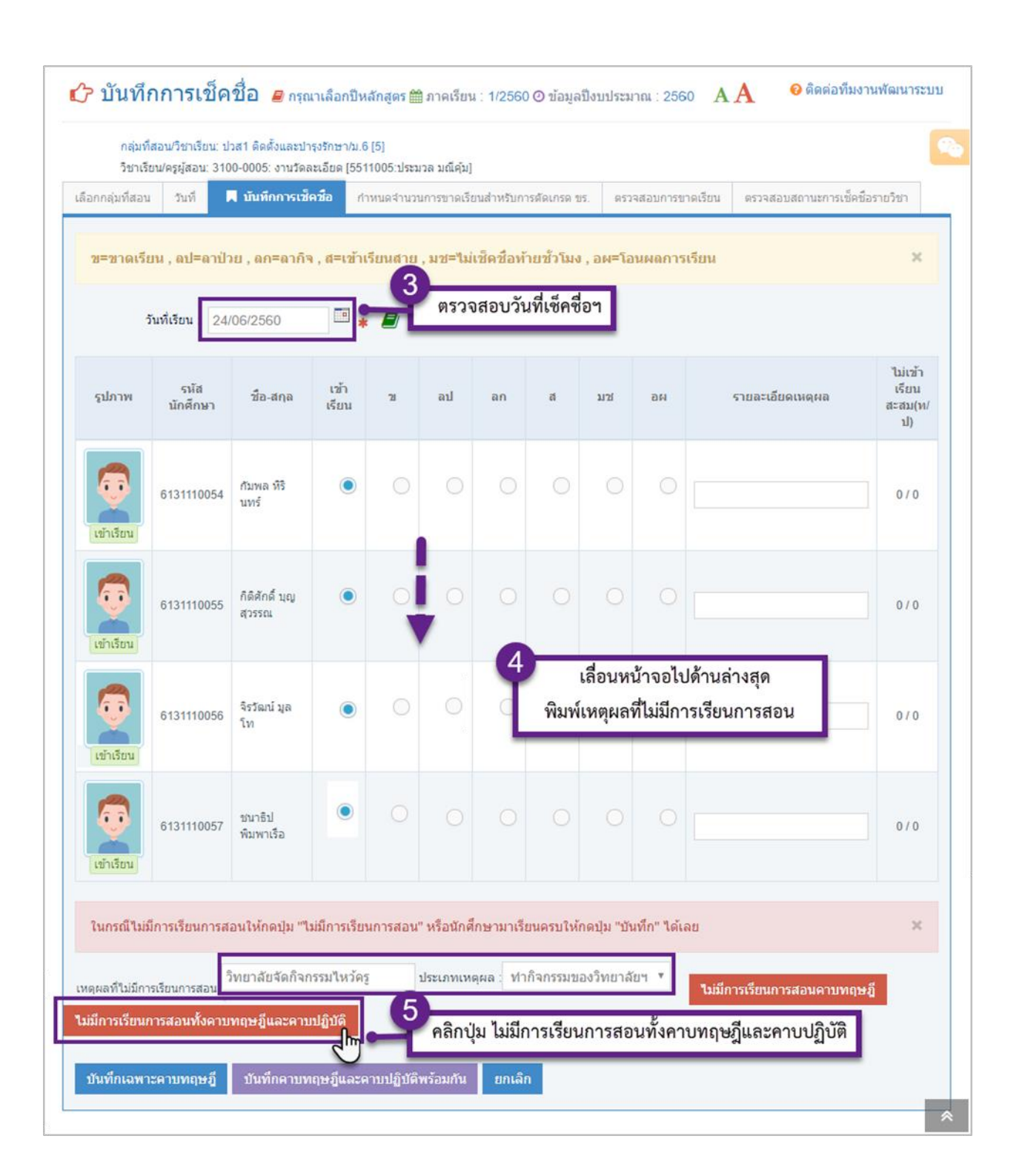

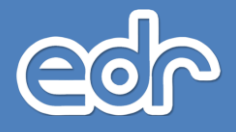

## การแก้ไขการเช็คชื่อนักเรียน-นักศึกษาเข้าเรียนรายวิชา

ท่านสามารถแก้ไขการเซ็คชื่อนักเรียน-นักศึกษาเข้าเรียนรายวิชาได้ กรณีเป็นการแก้ไขการเซ็คชื่อฯ ภายในวันที่ มีการเรียนสอน ท่านสามารถแก้ไขได้โดยการเซ็คชื่อตามขั้นตอนเดิมอีกครั้ง โดยระบบ EDR จะส่งรายงานข้อมูลอีกครั้ง (เฉพาะนักเรียน-นักศึกษาที่มีการแก้ไขข้อมูล) โดยแจ้งรายละเอียดว่ามีการแก้ไขข้อมูล กรณีเป็นการแก้ไขการเช็คชื่อฯ ภายหลังจากวันที่มีการเรียนการสอนระบบ EDR จะไม่ส่งรายงานข้อมูลอีกครั้ง การแก้ไขการเซ็คชื่อนักเรียน-นักศึกษา ภายหลังจากวันที่มีการเรียนการสอนมีขั้นตอนดังนี้

- 1. จากเมนูด้านซ้าย คลิกเลือก "งานครูที่ปรึกษา"
- คลิกเลือก "เช็คชื่อนักศึกษาเข้าเรียนรายวิชา"
- คลิกเลือก "กลุ่มที่สอน" ที่ท่านต้องการแก้ไขการเช็คชื่อๆ
- 4. คลิกปุ่ม "แก้ไข" วันที่ต้องการแก้ไขการเช็คชื่อฯ
- คลิกเลือก เหตุผลการไม่เข้าเรียน เช่น ขาดเรียน ลาป่วย ลากิจ เป็นต้น ใหม่อีกครั้ง
- คลิกปุ่ม "บันทึกเฉพาะคาบทฤษฎี" หรือ "บันทึกคาบทฤษฎีและคาบปฏิบัติพร้อมกัน"

| - | บริการขอมูลทั่วไป                                      | ` |
|---|--------------------------------------------------------|---|
| 8 | งานครูที่ปรึกษา                                        | ~ |
|   | แต่งตั้งครูที่ปรึกษา                                   |   |
|   | กลุ่มนักศึกษาในความดูแล                                |   |
|   | กำหนดเงื่อนไขการเช็คชื่อกิจกรรมหน้าเสาธงและกลุ่มฝึกงาน |   |
|   | เช็คชื่อนักศึกษาเข้าร่วมกิจกรรมหน้าเสาธง               |   |
|   | เช็คชื่อนักศึกษาเข้าเรียนรายวิชา                       |   |
|   | บันทึกข้อมูลเบอร์โทรผู้ปกครอง                          |   |
|   | ดิดตามนักศึกษากลุ่มเสียง                               |   |
|   | กำหนดเงื่อนไขการบันทึกโฮมรูม                           |   |
|   | การกำหนดแบบฟอร์มหัวข้อโฮมรูม                           |   |
|   | พิมพ์รายงาน/เอกสาร                                     | ~ |
| - | ครที่ปรึกษา                                            | ~ |

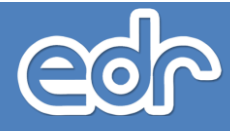

| ี่ กำหนดกลุ่มที่สอเ                    |             |            |                                           |                   | _        |                                        |   |
|----------------------------------------|-------------|------------|-------------------------------------------|-------------------|----------|----------------------------------------|---|
| ชื่อกลุ่มที่สอน                        | กลุ่มที่สอน | ปีหลักสูตร | วิชาเรียน                                 | อาจารย์           | 2        |                                        |   |
| ۹                                      | Q           | Q          | ) <b>Q</b>                                | Q                 |          | Q                                      | Q |
| ปวส1 ทวิภาคี/<br>อุดสาหกรรมการ<br>ผลิด | 1           | 2557       | 3001-1001:การบริหารงาน<br>คุณภาพในองศ์การ | นายประมวล มณีคุ้ม | 17       | <mark>©</mark> ไม่ได้ส่ง<br>ผลการเรียน | Q |
| ปวส1 ทวิภาคี/<br>อุดสาหกรรมการ<br>งลิด | 1           | 2557       | 3111-5201:งานอุดสาหกรรม<br>การผลิต 1      | นายประมวล มณีคุ้ม | 17       | 😂 ไม่ได้ส่ง<br>ผลการเรียน              | Q |
| ปวส1 ทวิภาคี/<br>อุดสาหกรรมการ<br>ผลิด | 1           | 2557       | 3000*2001:กิจกรรมสถาน<br>ประกอบการ 1      | 3 คลิกเลือก ก     | เลุ่มที่ | สอน <sub>งัส่ง</sub><br>ารเรียน        | Q |
| ไวส1 ปกติ/ติดตั้ง<br>เละบำรุงรักษา     | 6           | 2557       | 3100-0005: งานวัดละเอียด                  | นายประมวล มณีคุ้ม | 11       | 😮 ไม่ได้ส่ง<br>ผลการเรียน              | Q |
| ปวส1 ปกติ/<br>อุตสาหกรรมการ<br>งลิด    | 3           | 2557       | 3111-2009:เทคนิคการจัดการ<br>ความปลอดภัย  | นายประมวล มณีคุ้ม | 21       | 🟮 ไม่ได้ส่ง<br>ผลการเรียน              | Q |
| ปวส1 ปกติ/<br>มุดสาหกรรมการ<br>มุลิต   | 3           | 2557       | 3000-2002:กิจกรรมองค์การ<br>วิชาชีพ 2     | นายประมวล มณีคุ้ม | 21       | ☺ ไม่ใด้ส่ง<br>ผลการเรียน              | Q |

| กลุ่มที่สอน/วิชาเรียน:<br>วิชาเรียน/ครผัสอน: 3 | ี ปวส1 ติดตั้งแล<br>100-0005: งาง | าะบ่ารุงรัก<br>เว้ดละเลีย | ษา/ม.6 [5<br>เค. (5511) | 5]<br>)05:15:5 | บาล บก็เ      | ด้บไ                    |               |                  |                        |                                |                  |
|------------------------------------------------|-----------------------------------|---------------------------|-------------------------|----------------|---------------|-------------------------|---------------|------------------|------------------------|--------------------------------|------------------|
| ลือกกลุ่มที่สอน 🗖 วันท์                        | 1 กำหนดจำ                         | นวนการข                   | มาดเรียนส่              | ำหรับกา        | รตัดเกรเ      | ศ. <b>พ</b> า<br>ด 115. | ตรวจส         | งอบการขา         | เดเรียน ดร             | วจสอบสถานะการเช้               | ดชื่อรายวิชา     |
| เช็คชื่อคาบทฤษภู่                              | ] เช็คชื่อเ                       | จาบปฏิบั                  | តិ ៧                    | าหนดสำ         | ทธิ์เช็คข้    | ใอย้อนห                 | เล้ง          | ดาวน์โ           | หลดคู่มือ              | พิมพ์รายงาน การ                | เข้าเรียนรายวิชา |
| คำอธิบาย : ดัวเลขส์<br>วันที่จัดการเรียนการสอ  | ส์เขียว จะเป็นจ่<br>น ข           | ำนวนที่ 1<br>ลป           | แศ. ไม่มา<br>ลก         | าเรียนข<br>ส   | อง "คาม<br>มช | ม <b>ทฤษฎี</b><br>อผ    | ' และต้<br>ขร | ัวเลขสีแด<br>รวม | งง จะเป็นจำน<br>คาบหฺย | วนที่ นะ<br>คลิก<br>คฎี ตาบบฏบ | เปุ่ม แก้ไข<br>ด |
| 06/06/2561                                     | 1 1                               | 1 1                       | -1-                     | -1-            | -1-           | -1-                     | -             | 4                | แก้ไร                  | น แก้ไข                        | ลบทั้งหมด        |
| 13/06/2561                                     | 1 1                               | -   -                     | 1 1                     | -1-            | -1-           | - -                     | -             | 4                | แก้ไร                  | ย แก้ไข                        | ลบทั้งหมด        |
| 20/06/2561                                     | 3   3                             | -   -                     | -   -                   | -   -          | -1-           | -   -                   | -             | 6                | แก้ไร                  | แอ้ไข                          | 2112 2120        |

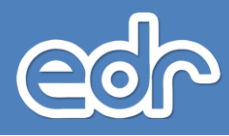

| กลุ่มที่<br>วิชาเรี      | ก็สอน/วิชาเรียน: ป<br>ร่ยน/ครูผู้สอน: 310 | ่วส1 ดิดตั้งและปา<br>)0-0005: งานวัดส | ารุงรักษา/ม.6<br>ละเอียด [551 | [5]<br>1005:ประม | วล มณีคุ้ม] |                            |            |             |                   |                          |                                  |
|--------------------------|-------------------------------------------|---------------------------------------|-------------------------------|------------------|-------------|----------------------------|------------|-------------|-------------------|--------------------------|----------------------------------|
| อกกลุ่มที่สอา            | ม วันที่                                  | 🛛 บันทึกการเช็                        | คชื่อ กำ                      | หนดจำนวเ         | เการขาดเรีย | ม <mark>นส่าหรับ</mark> กา | รดัดเกรด ข | 5. 61533    | จสอบการขาดเรื     | ร์ขน ตรวจสอบสถานะการเช็ด | เชื่อรายวิชา                     |
| ข=ขาดเรีย                | เน , ลป=ลาป่ว                             | ย , ลก=ลากิจ                          | , ส=เข้าเรี                   | ่ยนสาย ,         | มช=ไม่เ     | ช็คชื่อท้าม                | บชั่วโมง , | อผ=โอเ      | เผลการเรีย        | и                        | х                                |
| ĵ                        | ันที่เรียน : 24/0                         | 06/2560                               | *                             | 📕 ค              | าบทฤบ       | ษฎี                        |            |             |                   |                          |                                  |
| รูปภาพ                   | รหัส<br>นักศึกษา                          | ชื่อ-สกุล                             | เข้า<br>เรียน                 | 21               | ลป          | ลก                         | đ          | มช          | ан                | รายละเอียดเหตุผล         | ไม่เข้า<br>เรียน<br>สะสม(ท<br>ป) |
| <b>อ</b> ัง<br>เข้าเรียน | 6131110054                                | กัมพล หรื<br>นทร์                     | ۲                             |                  |             |                            | 0          | 0           | 0                 |                          | 0/0                              |
| <b>อ</b> ัง<br>เข้าเรียน | 6131110055                                | กิดิศักดิ์ บุญ<br>สุวรรณ              | ۲                             |                  |             | 0                          | 0          |             |                   |                          | 0/0                              |
| อาปวย<br>ลาปวย           | 6131110056                                | จิรวัฒน์ มูล<br>โท                    |                               | 0                | ر<br>۲      | -1                         | คลิกเลื    | อก เหตุ     | <b>ุ</b> ผลการไม่ | เข้าเรียน                | 0/0                              |
|                          | 6131110057                                | ชนาธิป<br>พิมพาเรือ                   |                               | ۲                | 0           |                            |            |             |                   |                          | 0/0                              |
| ในกรณีใม่                | มีการเรียนการส                            | อนให้กดปุ่ม "ใ                        | ม่มีการเรียง                  | เการสอน'         | ' หรือนักศึ | กษามาเรีย                  | นครบให้ก   | เดปุ่ม "บัน | เท็ก" ได้เลย      |                          | ×                                |
| ดุผลที่ไม่มีก            | ารเรียนการสอน :                           |                                       |                               |                  | ประเภา      | ล: ครูไป                   | ปราชการ    |             | •                 | ไม่มีการเรียนการสอนคาบทฤ | ษฎี                              |
| มมีการเรียน              | การสอนทั้งคาบ                             | ทฤษฎีและคาเ                           | ມປฏิบัติ                      |                  | Ä           | คลิกา                      | ປຸ່ม ບັนາ໌ | ึกคาบ       | ทฤษฎีและ          | ะคาบปฏิบัติพร้อมกัน      | Γ                                |

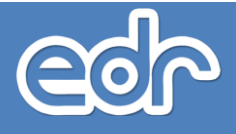

## การตั้งค่าจำนวนการขาดเรียนสะสมเกินกำหนด

ระบบ EDR จะคำนวณจำนวนการขาดเรียนสะสมเกินกำหนดให้อัตโนมัติ ท่านสามารถเปลี่ยนแปลงการตั้งค่า จำนวนการขาดเรียนสะสมเกินกำหนดได้ หากนักเรียน-นักศึกษาขาดเรียนเกินจำนวนที่ตั้งค่าไว้ระบบจะประเมินผลการ เรียน ข.ร. ให้นักเรียน-นักศึกษาคนนั้นอัตโนมัติ การตั้งค่าจำนวนการขาดเรียนสะสมเกินกำหนดมีขั้นตอนดังนี้

- 1. จากเมนูด้านซ้าย คลิกเลือก "งานครูที่ปรึกษา"
- คลิกเลือก "เช็คชื่อนักศึกษาเข้าเรียนรายวิชา"
- คลิกเลือก "กลุ่มที่สอน" กลุ่มใดก็ได้
- 4. คลิกเลือกแถบ "กำหนดจำนวนการขาดเรียนสำหรับการตัดเกรด ข.ร."
- 5. พิมพ์จำนวนเปอร์เซ็นต์การตัดเกรด ขร. ที่ต้องการ
- 6. คลิกปุ่ม "บันทึก"

| *** | งานครูที่ปรึกษา                                        | ~ |
|-----|--------------------------------------------------------|---|
|     | แต่งตั้งครูที่ปรึกษา                                   |   |
|     | กลุ่มนักศึกษาในความดูแล                                |   |
|     | กำหนดเงื่อนไขการเช็คชื่อกิจกรรมหน้าเสาธงและกลุ่มฝึกงาน |   |
|     | เช็คชื่อนักศึกษาเข้าร่วมกิจกรรมหน้าเสาธง               |   |
| -   | เช็คชื่อนักศึกษาเข้าเรียนรายวิชา                       |   |
|     | บันทึกข้อมูลเบอร์โทรผู้ปกครอง                          |   |
| -   | ติดตามนักศึกษากลุ่มเสียง                               |   |
|     | กำหนดเงื่อนไขการบันทึกโฮมรูม                           |   |
|     | การกำหนดแบบฟอร์มหัวข้อโฮมรูม                           |   |
|     | พิมพ์รายงาน/เอกสาร                                     | ~ |
|     | ครูที่ปรึกษา                                           | ~ |
|     |                                                        |   |

| ี กำหนดกลุ่มที่สอ                     | u -         |              |                                           |                                  |          |                                 |   |
|---------------------------------------|-------------|--------------|-------------------------------------------|----------------------------------|----------|---------------------------------|---|
| ชื่อกลุ่มที่สอน                       | กลุ่มที่สอน | ปีหลักสูตร   | วิชาเรียน                                 | อาจารย์                          | 2        |                                 |   |
| ۹                                     | Q           | ) ( <b>Q</b> |                                           | Q                                |          | Q                               | Q |
| ไวส1 ทวิภาคี/<br>เดสาหกรรมการ<br>เลิด | 1           | 2557         | 3001-1001:การบริหารงาน<br>คุณภาพในองศ์การ | นายประมวล มณีคุ้ม                | 17       | 😮 ไม่ได้สั่ง<br>ผลการเรียน      | Q |
| ไวส1 ทวิภาคี/<br>เดสาหกรรมการ<br>เลิด | 1           | 2557         | 3111-5201:งานอุดสาหกรรม<br>การผลิด 1      | นายประมวล ม <mark>ณ</mark> ์คุ้ม | 17       | 😂 ไม่ได้สั่ง<br>ผลการเรียน      | Q |
| ไวส1 ทวิภาคี/<br>เดสาหกรรมการ<br>เลิด | 1           | 2557         | 3000*2001:กิจกรรมสถาน<br>ประกอบการ 1      | 3 คลิกเลือก ก                    | เลุ่มที่ | สอน <sub>ลัส่ง</sub><br>ารเรียน | Q |
| ไวส1 ปกติ/ติดตั้ง<br>เละบำรุงรักษา    | 6           | 2557         | 3100-0005: งานวัดละเอียด<br>              | นายประมวล มณีคุ้ม                | 11       | 😋 ไม่ได้ส่ง<br>ผลการเรียน       | Q |
| ไวส1 ปกดิ/<br>เดสาหกรรมการ<br>เลิด    | 3           | 2557         | 3111-2009:เทคนิคการจัดการ<br>ความปลอดภัย  | นายประมวล มณีคุ้ม                | 21       | 🕴 ไม่ได้ส่ง<br>ผลการเรียน       | Q |
| ไวส1 ปกติ/<br>เคสาหกรรมการ<br>เลิด    | 3           | 2557         | 3000-2002:กิจกรรมองค์การ<br>วิชาชีพ 2     | นายประมวล มณีคุ้ม                | 21       | 🖸 ไม่ได้ส่ง<br>ผลการเรียน       | Q |

| กลุ่มที่สอน/วิชาเรี<br>วิชาเรียน/ครูผู้สอา | ยน: ปร<br>ม: 290 | าช2 เทศ<br>1-2009 | <mark>จโนโลยี</mark><br>: ภาษา | สารสา<br>สอบถา | แทศ/ป<br>ามข้อมูล      | <mark>กดี [1]</mark><br>ลเชิงโด | จรงสร้า | งเรื่อง   | คลิกเลือกแถบ "ก                                   | ำำหนดจำน<br>เการตัดเกร | เวน<br>เด ขร."            |           |
|--------------------------------------------|------------------|-------------------|--------------------------------|----------------|------------------------|---------------------------------|---------|-----------|---------------------------------------------------|------------------------|---------------------------|-----------|
| อกกลุ่มที่สอน 🔲                            | วันที่           | กำหา              | แดจำนว                         | นการข          | ขาดเรีย                | นสำหรั                          | ับการส่ | โดเกรด    | 15.                                               |                        |                           |           |
| เช็คชื่อคา                                 | บทฤษ             | ญี                | เช็คชื่อ                       | าคาบา          | Jฏ <del>ິ</del> ນັคิ   | ń                               | าหนด    | สีทธิ์เช้ | คชื่อข้อนหลัง ดาวน์โหลดคู่มือ                     | พิมพ์รายงาน ก          | ารเข้าเรียนราย            | วิชา      |
| ศาอธิบาย :                                 | ลัวเลข           | สีเขียว           | จะเป็น                         | จำนว           | นท <mark>ี</mark> ่ นศ | . "ໄມ່ມາ                        | าเรียน  | ของ "ค    | จ <b>าบทฤษฏี</b> " และดัวเลชส์แดง จะเป็นจำนว      | นที่ นศ. ไม่มาเรื      | ียนของ " <mark>คาบ</mark> | ປฏิบัติ"  |
| วันที่จัดการเรียนการ<br>สอน                | 21               | ลป                | ลก                             | ឥ              | มช                     | ы                               | ษร      | ຽວນ       |                                                   | คาบทฤษฎี               | คาบปฏิบั <mark>ต</mark> ิ |           |
| 18/10/2561                                 | - <br>-          | -1-               | -   -                          | - <br>-        | - <br>-                | - <br>-                         | -       | 0         | คาบทถษฎี-เข้าเรียนครบ/คาบปฏิบัติ-เข้า<br>เรียนครบ | แก้ไข                  | แก้ไข                     | ลบทั้งหมด |
| 25/10/2561                                 | -                | -   -             | -   -                          | - <br>-        | -                      | -                               | -       | 0         | คาบทถษฎี-เข้าเรียนครบ/คาบปฏิบัติ-เข้า<br>เรียนครบ | แก้ไข                  | แก้ไข                     | ลบทั้งหมด |
| 01/11/2561                                 | - <br>-          | - -               | -   -                          | - <br>-        | - <br>-                | -                               | -       | 0         | คาบทถษฎี-เข้าเรียนครบ/คาบปฏิบัติ-เข้า<br>เรียนครบ | แก้ไข                  | แก้ไข                     | ลบทั้งหมด |
| 15/11/2561                                 | -                | -1-               | -   -                          | -              | - <br>-                | -                               | -       | 0         | คาบทถษฎี-เข้าเรียนครบ/คาบปฏิบัติ-เข้า<br>เรียนครบ | แก้ไข                  | แก้ไข                     | ลบทั้งหมด |
| 06/12/2561                                 | -1               | -1-               | -1-                            | -1             | -1                     | -                               | -       | 0         | ดาบทฤษฎี-เข้าเรียนครบ/คาบปฏิบัติ-เข้า<br>เรียนครบ | แก้ไข                  | แก้ไข                     | ลบทั้งหมด |
|                                            |                  |                   |                                |                |                        |                                 |         |           |                                                   |                        |                           |           |

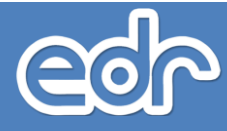

#### 🖒 กำหนดจำนวนการขาดเรียนสำหรับการตัดเกรด ขร. 🧧 กรุณาเลือกบีหลักสูตร 🏛 ภาคเรียน : 2/2561 O ข้อมูลปังบประมาณ : 2562 🗛 A 闷 ติดต่อทีมงานพัฒนาระบบ

| รหัสวิชา<br>เรียน | ชื่อวิชาเรียน                              | ชื่อกลุ่มที่สอน                                  | กลุ่มที่<br>สอน | จำนวนนักศึกษาที่ลง<br>ทะเบียน | กำหนดเปอร์เช็นเ | ล์การดัดเกรด ขร. |
|-------------------|--------------------------------------------|--------------------------------------------------|-----------------|-------------------------------|-----------------|------------------|
|                   | Ÿ                                          | พิมพ์จำนวนเปอร์เซ็นต์การตั                       | ดเกรด ข         | เร. ที่ต้องการ                | คาบทฤษฎี        | คาบปฏิบัติ       |
| 2901-2009         | ภาษาสอบถามข้อมูลเชิงโครงสร้าง<br>เบื้องดัน | ปวช2 เทคโนโลยีสารสนเทศ/ปกติ                      | 1               | 11                            | 20              | 20               |
| 2901-2009         | ภาษาสอบถามข้อมูลเชิงโครงสร้าง<br>เบื้องต้น | ปวช2 เทคโนโลยีสารสนเทศ/ปกติ                      | 2               | 15                            | 20              | 20               |
| 2901-9002         | ระบบปฏิบัติการยูนิกส์เบื้องดัน             | ปวช3 เทคโนโลยีสารสนเทศ/ปกติ                      | 1               | 21                            | 20              | 20               |
| 2901-9002         | ระบบปฏิบัติการยูนิกส์เบื้องต้น             | ปวช3 เทคโนโลยีสารสนเทศ/ปกติ                      | 2               | 21                            | 20              | 20               |
| 3001-2001         | เทคโนโลยีสารสนเทศเพื่อการจัดการ<br>อาชีพ   | ปวส1 เทคโนโลยีงานเชื่อมโครงสร้างโลหะ/<br>ทวิภาคี | 5               | 25                            | 20              | 20               |

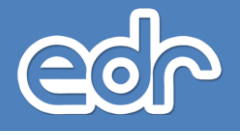

### 🖒 การบันทึกโฮมรูม

เมื่อท่านจัดโฮมรูมนักเรียน-นักศึกษา เพื่อแจ้งข้อมูลประชาสัมพันธ์ต่างๆ ให้นักเรียน-นักศึกษาทราบเรียบร้อย แล้ว ท่านสามารถบันทึกหัวข้อการโฮมรูมลงระบบ EDR ได้ การบันทึกโฮมรูมมีขั้นตอนดังนี้

- 1. จากเมนูด้านซ้าย คลิกเลือก "ครูที่ปรึกษา"
- 2. คลิกเลือก "บันทึกโฮมรูม
- 3. คลิกเลือก "กลุ่มที่ปรึกษา" ที่ท่านต้องการบันทึกรายละเอียด
- 4. คลิกปุ่ม "เพิ่ม"
- 5. พิมพ์รายละเอียด "วันที่-เวลา" การโฮมรูมนักศึกษา และคลิกปุ่ม "บันทึก"
- 6. จากคลิกแถบ "หัวข้อมการโฮมรูม"
- 7. พิมพ์รายละเอียดการโฮมรูม
- 8. คลิกปุ่ม "บันทึก"

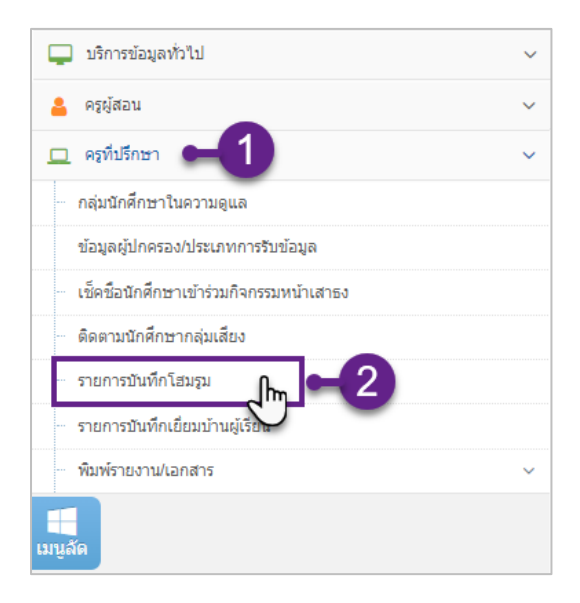

| <sup>ง</sup> กลุ่มนักศึกษาในคว | <b>ามดูแล </b> กรุณาเลือกปีหลักสูตร 🖞 | ≣ี ภาคเรียน : 2/2560 ⊘ ข้อมูลปังบประ | มาณ:2561 AA                           | 🥹 ติดต่อทีมงานพัฒนาระ |
|--------------------------------|---------------------------------------|--------------------------------------|---------------------------------------|-----------------------|
| ishBoard ตารางสอน 🔳 อา         | าจารย์ที่ปรึกษา                       |                                      |                                       |                       |
| สาขางาน<br>Q                   | ประเภทการเรียน<br>Q                   | ุ เลือก                              | กลุ่มนักศึกษาในความดูแ <i>เ</i><br>เฉ | ล หมายเหตุ            |
| ไวช2 ยานยนต์                   | ปกติ                                  | 0m <sup>2</sup>                      | 1                                     | Q                     |
| ไวช2 ยานยนต์                   | ปกติ                                  | 2                                    | 2                                     | Q                     |
| ไวช2 ยานยนต์                   | ปกติ                                  | 2                                    | 3                                     | Q                     |

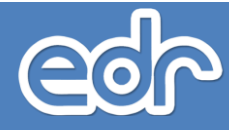

| อาจารย์ที่ปรึกษา: น    | າຍຄັฐວຸฒิ ກູ່ຮະຍຳ:ປວช2 ຍານຍນต์/ປກติ [1] |                                                                                                    |           |           |
|------------------------|-----------------------------------------|----------------------------------------------------------------------------------------------------|-----------|-----------|
| ลุ่มนักศึกษาในความดูแล | 📕 ประวัติการให้คำปรึกษาและแนะนำรายกล    | ลุ่ม ประวัติการให้ดำปรึกษาและแนะข<br>องการให้ดำปรึกษาและแนะข<br>องการให้ดำปรึกษาและแนะข<br>องการให้ดำปรึกษาและแนะข<br>องการให้ดำปรึกษาและแนะข<br>องการให้ดำปรึกษาและแนะข<br>องการให้ดำปรึกษาและแนะข | ำรายบุคคล |           |
| ครั้งที่               | วันที่                                  | ตั้งแต่เวลา                                                                                                    | ถึงเ      | วลา จัดกา |
| Q                      |                                         | Q                                                                                                    | Q         | Q         |
| 1                      | 30/11/2560                              | 08:00                                                                                                    | 08:       | :30       |
|                        | 4 คลิกปุ่ม เพิ่ม                        | Lifti J                                                                                                    |           |           |
|                        |                                         |                                                                                                    |           |           |
|                        |                                         |                                                                                                    |           |           |
|                        |                                         |                                                                                                    |           |           |

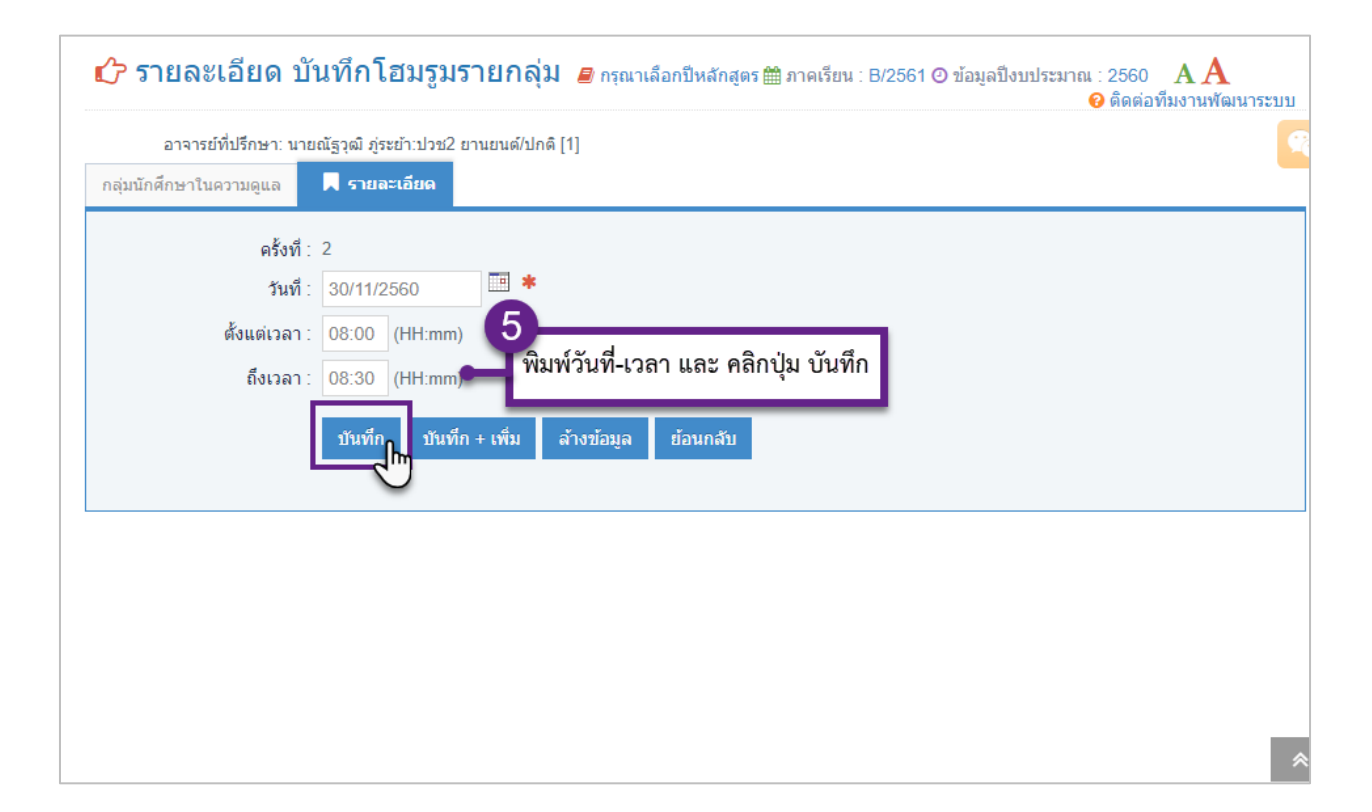

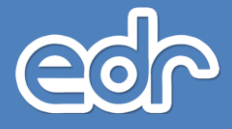

| อาจารยทปรกษา:       | นายณัฐวุฒิ ภู่ระยำ:ปวช2 | ยานยนต์/ปกดิ [1] | 6          |                  |  |
|---------------------|-------------------------|------------------|------------|------------------|--|
| มนักศึกษาในความดูแล | 📕 รายละเอียด            | หัวข้อการโฮมรูม  | คลกเลอกแถบ | หวขอมูลการเฮมรูม |  |
|                     | ครั้งที่: 1             |                  |            |                  |  |
|                     | วันที่ : 30/08/2560     |                  |            |                  |  |
| ดั่ง                | แต่เวลา : 08:00 (HH:n   | nm)              |            |                  |  |
|                     | ถึงเวลา : 08:30 (HH:n   | nm)              |            |                  |  |
|                     | แก้ไข                   | ลบ สั่งพิมพ์ ย่  | ้อนกลับ    |                  |  |
|                     |                         |                  |            |                  |  |
|                     |                         |                  |            |                  |  |
|                     |                         |                  |            |                  |  |
|                     |                         |                  |            |                  |  |
|                     |                         |                  |            |                  |  |

| ครูที่ปรึกษา:<br>โฮมรูม <mark>: 13/02/25</mark> 6 | 2                                                                                                    |
|---------------------------------------------------|----------------------------------------------------------------------------------------------------|
| เล่มนักศึกษาในความดูแล                            | รายละเอียด 📕 หัวข้อการโฮมรูม                                                                                                    |
|                                                   | 1. แจ้งข่าวสาร                                                                                                    |
|                                                   | รายงานผลการผ่านกิจกรรม<br>ให้นักเรียนเตรียมจัดซุ้มสำหรับรุ่นพี่ที่จะจบปีการศึกษา 2561 ในวันที่ 26 กพ. 2562<br>เดรียมการแสดงสำหรับงานบายเนียร์ แผนกวิชาการบัญชี ในเย็นวันที่ 28 กพ. 2562 |
|                                                   | 2. อบรมนักเรียน นักศึกษา                                                                                                    |
|                                                   | เตรียมตัวอ่านหนังสือสอบปลายภาคเรียนที่ 2/2561 ในช่วงวันที่ 18-22 กพ. 2562                                                                                                    |
|                                                   | 3. กิจกรรมอื่นๆ                                                                                                    |
|                                                   | -                                                                                                    |

## 🖒 การพิมพ์รายงานการบันทึกโฮมรูม

ท่านสามารถพิมพ์รายงานการบันทึกโฮมรูม ในรูปแบบบันทึกข้อความ ได้โดยระบบจะบันทึกไฟล์ไปยังตำแหน่ง ที่ท่านเลือกบันทึกไฟล์ การพิมพ์รายงานการบันทึกโฮมรูมมีขั้นตอนดังนี้

- จากหน้ารายละเอียดบันทึกโฮมรูม ให้ท่านคลิกปุ่ม "ตกลง(ตัวอย่างก่อนพิมพ์)"
- 2. ระบบจะแสดงตัวอย่างไฟล์ คลิก "ดาวน์โหลด"

| ครูที่ปรึกษา: นางสาวณัฏฐณิชา อื | นสุขึ้นเป่วชา การบัญชี/ปกติ [1]                                                                              |
|---------------------------------|----------------------------------------------------------------------------------------------------|
| มนักศึกษาในความดูแล 📃 รายล      | ะเอียด หัวข้อการโฮมรูม                                                                                       |
| ครั้งที่: 18                    |                                                                                                    |
| วันที่ : 13/02/2                | 2562                                                                                                    |
| คาบเรียน :                      |                                                                                                    |
| ตั้งแต่เวลา : 12:30 (           |                                                                                                    |
| <mark>ถึงเว</mark> ลา : 13:00 ( | HH:mm) คลกบุม ตกลง(ตวอยางกอนพมพ)                                                                             |
| แล้ไร                           | າ ລາງ ຄວລ/ອ້າວກ່າງເອົາພິມ ກ້າງກວ້າ                                                                           |
| 6671 63                         |                                                                                                    |
|                                 |                                                                                                    |
|                                 | 🖒 PDF Viewer 🖉 กรุณาเลือกปีหลักสูตร 🏛 ภาคเรียน : 2/2561 O ข้อมูลปังบประมาณ : 2562 🛛 A A 🎯 คิดต่อทีมงานพัฒนาร |
|                                 |                                                                                                    |
|                                 | 🖨 สังพิมพ์ 보 ดาวน์โหลด 🖸 ย้อนกลับ                                                                            |
|                                 | คลิก "ดาวบ์โหลด"                                                                                             |
|                                 | บันทึกข้อคว                                                                                                  |
|                                 | ส่วนราชการ วิทยาลัย                                                                                          |
|                                 | จันที่ วันที่วันที่                                                                                          |
|                                 | <b>เรื่อง</b> รายงานผลการปฏิบัติหน้าที่ครูที่ปรึกษา                                                          |
|                                 | เรียน ผู้อำนวยการวิทยาลัย                                                                                    |
|                                 | ตามที่วิทยาลัยวิทยาลัย มอบหมายให้ข้าพเจ้าเป็นครที่ปรึกษา ระดับชั้น ปวช.1 กลุ่ม 1                             |
|                                 | สาขางาน การบัญชี ประเภทการเรียน ปกติ จำนวนทั้งหมด 10 คน ขอรายงานผลการปฏิบัติหน้าที่ครูที่ปรึกษา ดั่งนี้      |
|                                 |                                                                                                    |
|                                 | 1. แจ้งข่าวสาร                                                                                               |
|                                 | รายงานผลการผ่านกิจกรรม                                                                                       |
|                                 | ให้นักเรียนเตรียมจัดซุ้มสำหรับรุ่นพี่ที่จะจบปีการศึกษา 2561 ในวันที่ 26 กพ. 2562                             |
|                                 | เตรียมการแสดงสำหรับงานบายเนียร์ แผนกวิชาการบัญชี ในเย็นวันที่ 28 กพ. 2562                                    |
|                                 | <ol> <li>อบรมนักเรียน นักศึกษา</li> </ol>                                                                    |
|                                 | เตรียบตัวอ่านหนังสือสอบปลายกาคเรียบที่ 2/2561 ในต่างวันที่ 18-22 กพ. 2562                                    |

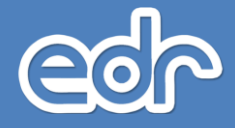

### <u>ตัวอย่างรายงานการโฮมรูม</u>

| E teacherAdviserHomeRoomReport_test-user_091847.pdf - Adobe Acrobat Reader DC                                              |   | -225 |          |
|----------------------------------------------------------------------------------------------------|---|------|----------|
| File     Edit     View     Window     Help       Home     Tools     teacherAdviserHom ×                                    | ? |      | Sign In  |
|                                                                                                    |   |      | t] Share |
| le a mil                                                                                                    |   |      | ^ 🕒      |
| บนทกขอความ                                                                                                    |   |      | 1        |
| ที่ วันที่ 13/02/2562                                                                                                    |   |      |          |
| <b>เรื่อง</b> รายงานผลการปฏิบัติหน้าที่ครูที่ปรึกษา                                                                        |   |      | 9        |
| เรียน ผู้อำนวยการวิทยาลัย                                                                                                  |   |      | ಭ್       |
| ตามที่วิทยาลัยวิทยาลัย มอบหมายให้ข้าพเจ้าเป็นครูที่ปรึกษา ระดับชั้น ปวช.1 กลุ่ม 1                                          |   |      | č0       |
| <ul> <li>สาขางาน การบัญชี ประเภทการเรียน ปกติ จำนวนทั้งหมด 10 คน ขอรายงานผลการปฏิบัติหน้าที่ครูที่ปรึกษา ดังนี้</li> </ul> |   |      | 1 1      |
|                                                                                                    |   |      | 0        |
| 1. แงงขาวสาว<br>รายงานผลการผ่านกิจกรรม                                                                                     |   |      | <b>D</b> |
| ให้นักเรียนเตรียมจัดชุ้มสำหรับรุ่นพี่ที่จะจบปีการศึกษา 2561 ในวันที่ 26 กพ. 2562                                           |   |      | Cu.      |
| เตรียมการแสดงสำหรับงานบายเนียร ์ แผนกวิชาการบัญชี ในเย็นวันที่ 28 กพ. 2562                                                 |   |      | ×L       |
| 2. อบรมนักเรียน นักศึกษา                                                                                                   |   |      | ~        |
| เตรียมตัวอ่านหนังสือสอบปลายภาคเรียนที่ 2/2561 ในช่วงวันที่ 18-22 กพ. 2562                                                  |   |      | ,  →     |

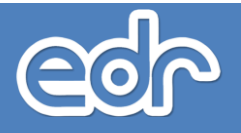

# 🖒 การบันทึกเยี่ยมบ้านผู้เรียน

ท่านสามารถบันทึกรายละเอียดการเยี่ยมบ้านนักเรียน-นักศึกษา ลงระบบ EDR โดยระบบฯ จะกำหนด แบบฟอร์มการเยี่ยมบ้านให้ท่านบันทึกข้อมูลและแนบรูปภาพ การบันทึกเยี่ยมบ้านผู้เรียน มีขั้นตอนดังนี้

- 1. จากเมนูด้านซ้าย คลิกเลือก "ครูที่ปรึกษา"
- 2. คลิกเลือก "บันทึกเยี่ยมบ้านผู้เรียน"
- 3. คลิกเลือก "กลุ่มที่ปรึกษา" ที่ท่านต้องการบันทึกรายละเอียด
- 4. คลิกปุ่ม "เพิ่ม"
- 5. คลิกเลือก "ชื่อนักเรียน-นักศึกษา"
- 6. พิมพ์รายละเอียดการเยี่ยมบ้านนักเรียน-นักศึกษา (ระบบแสดงข้อมูลนักเรียน-นักศึกษาแล้วบางส่วน)
- 7. คลิกปุ่ม "บันทึก"
- 8. คลิกแถบ "อัพโหลดรูปภาพ"
- 9. อัพโหลดรูปภาพ

| 📮 บริการข้อมูลทั่วไป                                         | ~ |
|--------------------------------------------------------------|---|
| 💄 ครูมู้สอน                                                  | ~ |
| 😐 ครูที่ปรึกษา 🛏 1                                           | ~ |
| ่ กลุ่มนักศึกษาในความดูแล                                    |   |
| ข้อมูลผู้ปกครอง/ประเภทการรับข้อมูล                           |   |
| <ul> <li>เช็คชื่อนักศึกษาเข้าร่วมกิจกรรมหน้าเสาธง</li> </ul> |   |
| - ดิดตามนักศึกษากลุ่มเสียง                                   |   |
| ··· รายการบันทึกโฮมรูม                                       |   |
| รายการบันทึกเยี่ยมบ้านผู้เรียน                               |   |
| พิมพ์รายงาน/เอกสาร                                           | ~ |
|                                                              |   |
| เมนูลัค                                                      |   |

| ashBoard ตารางสอน 🔳 | อาจารย์ที่ปรึกษา    |            |                           |      |
|---------------------|---------------------|------------|---------------------------|------|
| สาขางาน<br>Q        | ประเภทการเรียน<br>Q |            | โลือก กลุ่มนักศึกษาในความ | ดูแล |
| ปวช2 ยานยนต์        | ปกติ                | <u>ک</u> ک | 1                         | •    |
| ปวช2 ยานยนต์        | ปกติ                | 2          | 2                         | Đ    |
| ปวช2 ยานยนต์        | ปกติ                | 2          | 3                         | Q    |

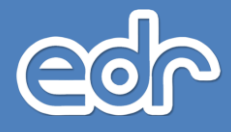

| สมควร นวมศร:บวชา ยานยนต/ปกติ[1]  |                                                      |                                                           |
|----------------------------------|------------------------------------------------------|-----------------------------------------------------------|
| 📕 รายการบันทึกเยี่ยมบ้านผู้เรียน |                                                      |                                                           |
| -นามสกุล ผู้เรียน                | วันที่                                               | จัดการ                                                    |
|                                  | Q                                                    | Q                                                         |
|                                  | 📕 รายการบันทึกเยี่ยมบ้านผู้เรียน<br>นามสกุล ผู้เรียน | รายการบันทึกเยี่ยมบ้านผู้เรียน<br>นามสกุล ผู้เรียน วันที่ |

| อาจารย์ที่ปรึกษา: น | ายสมควร นวมศิริ:ปวช1 ยานยนต์/ป | ກຄື [1]                            |                     |
|---------------------|--------------------------------|------------------------------------|---------------------|
| นักศึกษาในความดูแล  | รายการบันทึกเยี่ยมบ้านผู้เรียน | 📕 เลือกนักศึกษา                    |                     |
|                     | รหัสนักศึกษา                   | ชื่อ-นาม 5 คลิส                    | าเลือก ชื่อบักสึกษา |
| Q                   |                                |                                    |                     |
|                     | 6121010001                     | นายกฤษกร เอี่ยมจำรัส               | վիղ@                |
|                     | 6121010002                     | นายชัยมงคล ศิริโชดิ                | Q                   |
|                     | 6121010003                     | น.ส.ณัฏฐณิชา เด็มจิตด์             | Q                   |
|                     | 6121010004                     | นายธนะชัย สุขใจ                    | Q                   |
|                     | 6121010005                     | นายธนัช ตาเสือ                     | Q                   |
|                     | 6121010006                     | นายนริศรา เอี่ยมสอาด               | Q                   |
|                     | 6121010007                     | นายนารเมธ โตใผ่                    | Q                   |
|                     | 6121010008                     | นายนิธิกร โจจิตร                   | Q                   |
|                     | 6121010009                     | นายพรรณรัตน์ ป้องกัน               | Q                   |
|                     | 6121010010                     | นายพัชรพล พรมศร                    | Q                   |
|                     | 6121010011                     | นายภาสกร <mark>สุนทรประ</mark> ทุม | Q                   |
|                     | 6121010012                     | นายวงศธร สร้างงา                   | Q                   |
|                     | 6121010013                     | นายวรรณวงศ์ วงศ์เสือ               | Q                   |
|                     |                                |                                    |                     |

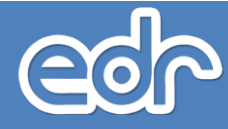

| อาจารย์ที่ปรึกษา: นายสมควร นวมศิริ:ปวช1<br>ข้อมูลนักศึกษา: 6121010001 : นาย กฤษก     | ยานยนต์/ปกติ [1]<br>ร เอี่ยมจำรัส               | 6<br>พิมพ์รายละเอียดการเยี่ยมบ้าน                   | 1                           |  |
|--------------------------------------------------------------------------------------|-------------------------------------------------|-----------------------------------------------------|-----------------------------|--|
| ลุ่มนักศึกษาในความดูแล 📕 รายละเอียด                                                  |                                                 |                                                     | 1                           |  |
| วันที่ :                                                                             | 04/09/2560                                      |                                                     |                             |  |
| ชื่อ-สกุล :                                                                          | นายกฤษกร <mark>เ</mark> อียมจำรัส               | หมายเลขประจำตัวประชาชน : 11902011151                | 47                          |  |
|                                                                                      | ปวช                                             | สาขาวิชา : ช่างยนต์/ยานยนต์                         | ปีการศึกษาที่เข้าเรียน      |  |
| หลักสูตรวิชาชีพ :                                                                    | 2561 •                                          |                                                     |                             |  |
| วัน/เดือ <mark>น</mark> /ปีเกิด :                                                    | 24/05/2545 อายุ: 16                             | เบอร์โทรศัพท์มื่อถือ :                              |                             |  |
|                                                                                      | 10/2 ก.ก.พระพาวศัสเ                             | ຢ່າຍວ/ແຫວລ : ຄຸມຄູ່ຮອວຍ                             | ຕຳເຄວ/ເທດ :                 |  |
| ที่อยู่ปัจจุบัน :                                                                    | ว แก่งควะ                                       | ตาบพาแบวง. ต.แกงคยบ<br>ว้.งหวัด∶สระหรั ▼ ระมัสไประษ | ย แมย/เบต .<br>ณีย์ - 18110 |  |
| E mail -                                                                             | wan siriwan 34@amail.com                        | ANN TITE                                            |                             |  |
| E-rilali.                                                                            | wan.onwan.o4@gman.com                           |                                                     |                             |  |
| ชอ-สกุลบดา :                                                                         | ชชชย เอยมจารส                                   | อาชพ(บดา) :                                         | * อายุ: 60                  |  |
| สถานภาพของบดา :                                                                      | ®มีชวิตอยู่ ©เสยชวิดแล้ว ©อยู่ด้วย              | เกิน ©แยกกันอยู่                                    |                             |  |
| ชอ-ลกุลมารดา :                                                                       | ราพง เอยมจารส                                   | อาชพ(มารดา) :                                       | • อายุ: 55                  |  |
| สถานภาพของมารดา :                                                                    | ขึ้มชวิตอยู่ ©เสยชวิตแล้ว ©อยู่ด้วย             | เกิน©แยกกันอยู่                                     |                             |  |
| เบนบุตรคนท.                                                                          | 0                                               | จานงนพ. 1 จานงนนอง. 0                               |                             |  |
| รวยได้(ข้อว) :                                                                       | 10.001.00.20.000.00 * 50                        | เป็ล้(แวรคว) : 10.001.00.20.000.00 ×                |                             |  |
|                                                                                      | 10,001.00 20,000.00 -                           |                                                     |                             |  |
| ราย เต(บตา) .                                                                        | 10,001.00-20,000.00 * 31                        | 10,001.00-20,000.00                                 |                             |  |
| บานทอยู่เบนของ.                                                                      | ©พอ/แม ⊖บานเช่า ⊖ผูอาศย                         |                                                     |                             |  |
| аа.<br>Сэндэгчич                                                                     |                                                 |                                                     |                             |  |
| ชอเพอนสนท :                                                                          |                                                 | เบอรเทรศพทเพอนสนท :                                 |                             |  |
| พูเรยนตมเครองตมทมแอลกอยอลลทรอล เร<br>เสพติดหรือไม่ :                                 | ©ดื่มบ่อยๆ ©ดื่มแต่ไม่บ่อยๆ ©เคย∂               | ลื่ม ๋●ใม่เคยดื่ม                                   |                             |  |
| ผู้เรียนออกเที่ยวกลางคืน :                                                           | ©บ่อยๆ ©ออกแต่ไม่บ่อย ©นานๆค                    | รั้ง 🖲 ไม่มี                                        |                             |  |
| นักเรียนมีเพื่อนต่างเพศมาหาหรือไปด้วยกัน :                                           | ⊖บ่อยๆ ©ใม่บ่อย ©นานๆครั้ง ๏ิไม                 | ររី                                                 |                             |  |
| นักเรียนสูบบุหรีหรือไม่ :                                                            | ©สูบบ่อยๆ ©สูบไม่บ่อย ©นานๆครั้ง                | ງ <b>®</b> ໃນ່ສູນ                                   |                             |  |
| นักเรียนเล่นการพนัน :                                                                | ©เล่นบ่อยๆ ©เล่นแต่ไม่บ่อย ©นาน                 | เๆครั้ง ®ไม่เล่น                                    |                             |  |
| ภารกิจที่ได้รับมอบหมายจากครอบครัว :                                                  | ●ทำงานบ้าน ⊘หารายใต้ช่วยครอบ                    | ครัว ♥อีนๆ ระบุ                                     |                             |  |
| ความสมพนธกบสมาชกเนครอบครว :<br>มัเรียงบีงวงอดิเรกเช่ง กีฬา ดนตรี ฯลฯ หรือไห่         | ้ ©ดีมาก ©ดี ©ปานกลาง ©น้อย                     |                                                     |                             |  |
|                                                                                      | ®มี ©ไม่มี                                      |                                                     |                             |  |
| บ้านพักและสภาพแวดล้อมของผู้เรียนเป็น<br>อย่างไร :                                    | ●สภาพบ้านแข็งแรงนำอยู่ ©สภาพบ                   | บ้านไม่ดี ไม่น่าอยู่                                |                             |  |
| สภาพชุมชนของนักเรียนมีสภาพเป็นอย่างไร :                                              | ®สภาพชุมชนน่าอยู่ ปลอดภัย ⊖สภ                   | าพชุมชนเสียง                                        |                             |  |
| ความคิดเห็นของผู้ปกครองที่มีต่อนักเรียน<br>นักศึกษา :                                | นักศึกษาตั้งใจเรียน ขยันช่วยทำ                  | งานบ้าน                                             |                             |  |
| เจตคติ/ความคาดหวังของผู้ปกครองที่มีต่อ<br>สถานศึกษาและครู-อาจารย์ :                  | อยากให้วิทยาลัยส่งเสริมให้นักคื<br>ระหว่างเรียน | กษามีรายใด้<br>//                                   |                             |  |
| ความคิดเห็นและข้อเสนอแนะของครูประจำชั้น/<br>_ครที่ปรึกษาในการออกเยี่ยมบ้านครั้งนี้ : | ผู้ปกครองให้ความร่วมมือดีมาก                    |                                                     |                             |  |

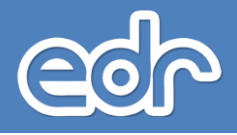

#### 🖒 พิมพ์รายงาน/เอกสาร

#### 1. ครูที่ปรึกษา

- ้. 1.1. การพิมพ์รายงาน "รายชื่อครูที่ปรึกษา/กลุ่มนักศึกษาในความดูแล"
- 2. เลือก พิมพ์รายงาน/เอกสาร
- 3. เลือก ครูที่ปรึกษา
- 4. เลือกรายงาน "รายชื่อครูที่ปรึกษา/กลุ่มนักศึกษาในความดูแล"
- 5. เลือก แผนกวิชาที่ต้องการพิมพ์รายงาน
- 6. เลือกปุ่ม "ตกลง (ตัวอย่างก่อนพิมพ์" หรือ "ดาวน์โหลด"

| ัมพ์รายงาน/เอกสาร                                     | ~     |
|-------------------------------------------------------|-------|
| > ครูที่ปรึกษา                                        | ~     |
| 🖨 รายชื่อครูที่ปรึกษา/กลุ่มนักศึกษาในความดูแล         |       |
| 🖨 รายชื่อนักศึกษาและเบอร์โทรติดต่อผู้ปกครอง           |       |
| 🖨 รายงานแสดงผลการเรียน ใช้ติดตามนักศึกษา              |       |
| 🔒 รายงานรายชื่อนักศึกษาที่ผู้ปกครองไม่สามารถรับ SMS   | ;     |
| 🖨 รายงานรายชื่อนักศึกษาและผู้ปกครองที่ติดตั้งแอพพลิเเ | คชั่น |
| 🖨 รายงานการจัดกิจกรรมพบครูที่ปรึกษาประจำสัปดาห์       |       |
| > การเช็คชื่อนักศึกษา เข้าร่วมกิจกรรมหน้าเสาธง        | ~     |
| > การเช็คชื่อนักศึกษาเข้าเรียนรายวิชา                 | ~     |
| > ความประพฤตินักศึกษา                                 | ~     |
|                                                       |       |

| 🖒 ระบุเงื่อน   | ไข รายงาน รายชื่อครูที่ปรึกษา/กลุ่มนักศึกษาในความดูแล | <i>■</i> กรุณาเลือกปีหลักสูดร 🏛 ภาคเรียน : 2/2561 O ข้อมูลปังบประมาณ : 2562 AA                       |
|----------------|-------------------------------------------------------|----------------------------------------------------------------------------------------------------|
| 📕 ระบุเงื่อนไข |                                                       |                                                                                                    |
|                | แผนกวิชา :<br>การแสดงข้อมูลรายงาน :                   | ช่างยนต์ ▼<br>ดามชื่อครูที่ปรึกษา () ตามกลุ่มนักศึกษาในความดูแล<br>ตกลง(ตัวอย่างก่อนพิมพ์) ตาวบ์โหลด |
|                |                                                       |                                                                                                    |
| _              |                                                       |                                                                                                    |

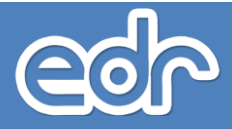

| <b>2</b> 1 | l        |
|------------|----------|
| ตวอย       | างรายงาน |
|            |          |

วิทยาลัยเทคนิคเดชอุดม รายงานการแต่งตั้งครูที่ปรึกษา

| แผนกวิช  | า ข่างยนต์    | ภาคเรียน 3/2561 |             |                         |
|----------|---------------|-----------------|-------------|-------------------------|
| ลำดับที่ | สาขางาน       | ระดับชั้น       | กลุ่มเรียน  | ชื่อครูที่ปรึกษา        |
| 1        | ยานยนต์       | ปวช.1           | 1 (ปกติ)    | นายศุภวัฒน์ ธรรมวงค์ศรี |
| 2        | ยานยนต์       | ปวช.1           | 2 (ปกติ)    | นายศุภวัฒน์ ธรรมวงค์ศรี |
| 3        | ยานยนต์       | ปวช.1           | 3 (ปกติ)    | นายพิทยาทร ลามสีดา      |
| 4        | ยานยนต์       | ปวช.1           | 4 (ปกติ)    | นายพิทยาทร ลามสีดา      |
| 5        | ยานยนต์       | ปวช.1           | 5 (ปกติ)    | นายวิจัย ปรัสพันธ์      |
| 6        | ยานยนต์       | ปวช.1           | 6 (ปกติ)    | นายวิจัย ปรัสพันธ์      |
| 7        | ยานยนต์       | ปวช.2           | 1 (ปกติ)    | นายปียะวุฒิ ป้องเพชร    |
| 8        | ยานยนต์       | ปวช.2           | 2 (ปกติ)    | นายปียะวุฒิ ป้องเพชร    |
| 9        | ยานยนต์       | ปวช.2           | 3 (ปกติ)    | นายสมาน คูณสวัสติ์      |
| 10       | ยานยนต์       | ปวช.2           | 4 (ปกติ)    | นายสมาน คูณสวัสติ์      |
| 11       | ยานยนต์       | ปวช.3           | 1 (ปกติ)    | นายธีรพล ดาศรี          |
| 12       | ยานยนต์       | ปวช.3           | 2 (ปกติ)    | นายธีรพล ดาศรี          |
| 13       | ยานยนต์       | ปวช.3           | 3 (ปกติ)    | นายปรีดาศักดิ์ สิงห์คำ  |
| 14       | ยานยนต์       | ปวช.3           | 4 (ปกติ)    | นายปรีดาศักดิ์ สิงห์คำ  |
| 15       | เทคนิคยานยนต์ | ปวส.1           | 1 (ทวิภาคี) | นายสมศักดิ์ ปริตัง      |
| 16       | เทคนิคยานยนต์ | ปวส.1           | 2 (ทวิภาคี) | นายประหยาด ก้อนคำบา     |
| 17       | เทคนิคยานยนต์ | ปวส.1           | 3 (ทวิภาคี) | นายประหยาด ก้อนคำบา     |
| 18       | เทคนิคยานยนต์ | ปวส.2           | 1 (ทวิภาคี) | นายสมศักดิ์ ปริตัง      |
| 19       | เทคนิคยานยนต์ | ปวส.2           | 2 (ทวิภาคี) | นายประหยาด ก้อนคำบา     |

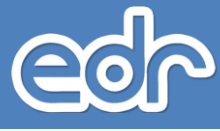

- 1.2. การพิมพ์รายงาน "รายชื่อนักศึกษาและเบอร์โทรติดต่อผู้ปกครอง"
- 2. เลือก พิมพ์รายงาน/เอกสาร
- 3. เลือก ครูที่ปรึกษา
- 4. เลือกรายงาน "รายชื่อนักศึกษาและเบอร์โทรติดต่อผู้ปกครอง"
- 5. เลือก เงื่อนไขของกลุ่มที่ต้องการพิมพ์รายงาน หรือ แผนกวิชาที่ต้องการพิมพ์รายงาน
- 6. เลือกปุ่ม "ตกลง (ตัวอย่างก่อนพิมพ์)" หรือ "ดาวน์โหลด"

| 🖒 ระบุเงื่อนไข รายงานรายชื่อนักศึกษาและเบอร์โทรเ | ้ติดต่อผู้ปกครอง 🧧 กรุณาเลือกมีหลักสูตร 🗎 ภาคเรียน : 2/2561 O ข่อมูลปังบประมาณ : 2562 🛛 A A |
|--------------------------------------------------|---------------------------------------------------------------------------------------------|
| 🗖 ระบุเงื่อนไข                                   |                                                                                             |
|                                                  | ระดับหลักสูดร: ประกาศนียบัตรวิชาชีพ 🔻                                                       |
|                                                  | ประเภทวิชา(กรรม): อุตสาหกรรม ▼                                                              |
|                                                  | สาขาวิชา: ช่างยนต์ *                                                                        |
|                                                  | ชั้นบิ: 1 ▼ *                                                                               |
|                                                  | กลุ่มเรียน: 2 🔻 🗰                                                                           |
|                                                  | ประเภทการเรียน : ปกติ 🔻                                                                     |
|                                                  | แดนกรีชา:                                                                                   |
|                                                  | ตกลง(ด้วอย่างก่อนพิมพ์) ตาวบโหลด สำขร้อมูล                                                  |
|                                                  |                                                                                             |

| าขา'           | วิชา ช่างยนต               | {                                     | สาขางาน ยาเ              | เยนต์ |                   |                          |
|----------------|----------------------------|---------------------------------------|--------------------------|-------|-------------------|--------------------------|
| ในปี           | 1                          |                                       | กลุ่มเรียน 2             |       | ประเภทการเรียน    | ปกติ                     |
| กาจาร<br>กำดับ | รยทปรกษา น<br>รหัสนักศึกษา | ายศุภวฒน ธรรมวงคศรี<br>ชื่อ - นามสกุล | ชื่อ - นามสกุล ผู้ปกครอง | sms   | เบอร์โทรผู้ปกครอง | หมายเหตุ                 |
| 1              | 6121011023                 | นายนันทบุตร ภูมิดำ                    | นาง                      | x     | 0990420394        | ອີດຄັ້າ Application ແລ້ວ |
| 2              | 6121011024                 | นายภาณุวิชญ์ วรรณกัน                  | นาย                      | х     | 0930986406        |                          |
| 3              | 6121011025                 | นายชุติพนธ์ คูณทอง                    | นาง                      | х     | 0988314226        | ติดตั้ง Application แล้ว |
| 4              | 6121011026                 | นายบัญชา บ <b>รร</b> ทิต              | นาย สุภี บรรฑิต          | х     | 0873762724        |                          |
| 5              | 6121011027                 | นายชนะชัย ปืนหอม                      | นาย                      | 1     | 0942970305        |                          |
| 6              | 6121011028                 | นายสุกวัตร วิญญายงค์                  | นาง                      | х     | 0876791407        |                          |
| 7              | 6121011029                 | นายวิวรรชน์ พิมพกรรณ์                 | นาย                      | х     | 0981244816        |                          |
| 8              | 6121011030                 | นายวรายุทธ สุสดี                      | นาย                      | х     | 0902423843        | ຫັດຄັ້າ Application ແລ້ວ |
| 9              | 6121011031                 | นายนันทวัฒน์ พิลาม                    | นาง                      | х     | 0862523308        |                          |
| 10             | 6121011032                 | นายพงษ์สถิตย์ เรื่องพล                | นาย                      | х     | 0634966127        | ອີສສັ້າ Application ແລ້ວ |
| 11             | 6121011033                 | นายพีระพันธ์ สุวรรณสิงห์              | นาง                      | х     | 0632420785        | ติดตั้ง Application แล้ว |
| 12             | 6121011034                 | นายเดชาธร สาธร                        | นาง                      | х     | 0621129214        |                          |
| 13             | 6121011035                 | นายวัชรินทร์ นิลัย                    | นาง                      | х     | 0619356372        | ທີສສັ້າ Application ແລ້ວ |
| 14             | 6121011036                 | นายนนชวัฒน์ นวลเปล่ง                  | นาง                      | ×     | 0892837708        |                          |
| 15             | 6121011039                 | นายพุฒิพงศ์ แสงแก้ว                   | นาย                      | х     | 0862615440        |                          |
| 16             | 6121011040                 | นายสราวุฒิ ดีชม                       | นาง                      | х     | 0629084528        |                          |
| 17             | 6121011125                 | นายธณรัฐ คำลอย                        | นาย                      | х     | 0876474296        | ติดลึ่ง Application แล้ว |

| เท็พิเพ 20 | /04/2562 | 03:17:19 |  |  |
|------------|----------|----------|--|--|
|            |          |          |  |  |
|            |          |          |  |  |

ลงชื่อ\_\_\_\_\_ผู้ตรวจสอบข้อมูล (นายศุภวัฒน์ ธรรมวงค์ศรี)

ครูที่ปรึกษา

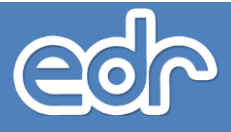

#### 🖒 พิมพ์รายงาน/เอกสาร

#### 2. ครูที่ปรึกษา

1.3 การพิมพ์รายงาน "รายงานรายชื่อนักศึกษาและผู้ปกครองที่ติดตั้งแอพพลิเคชั่น"

- 1. เลือก พิมพ์รายงาน/เอกสาร
- 2. เลือก ครูที่ปรึกษา
- 3. เลือกราย<sup>้</sup>งาน "รายงานรายชื่อนักศึกษาและผู้ปกครองที่ติดตั้งแอพพลิเคชั่น"
- 4. เลือก เงื่อนไขที่ต้องการพิมพ์รายงาน
- 5. เลือกปุ่ม "ตกลง (ตัวอย่างก่อนพิมพ์)" หรือ "ดาวน์โหลด"

| แผนกวิชา : ช่างกลโรงงาน ▼<br>ครูผู้สอน : 10202: นายวีรศักดิ์ เรียงเงิน ▼<br>กลุ่มนักศึกษาในความดูแล : นายวีรศักดิ์ เรียงเงิน:ปวช1 เครื่องมือกล/ปกติ [3] ▼<br>ดกลง(ตัวอย่างก่อนพิมพ์) ดาวน์โหลด ล้างช่อมล |
|----------------------------------------------------------------------------------------------------|
|                                                                                                    |

| ลำดับ          | รหัสนักศึกษา                                     | ชื่อ - นามสกุล                                              | สถานภาพนักศึกษา                                | ชื่อ - นามสกุล ผู้ปกครอง  | เบอร์โทรผู้ปกครอง | EDR<br>นักเรียน | EDR<br>ผู้ปกครอง |
|----------------|--------------------------------------------------|-------------------------------------------------------------|------------------------------------------------|---------------------------|-------------------|-----------------|------------------|
| 1              | 6121021042                                       | 1021042 นายไขยา เอกทัน กำลังศึกษาอยู่                       |                                                | WN                        | 0887132680        | 1               | 1                |
| 2              | 6121021043                                       | นายณภัทร สุจันทา                                            | กำลังศึกษาอยู่                                 | นาย                       | 0895809285        | 1               | 1                |
| 3              | 6121021044                                       | นายเดชาวัตน์ ดอกจันสี                                       | พ้นสภาพ                                        | นาย                       | 0810698279        | ×               | ×                |
| 4              | 6121021046                                       | นายบุญสิน สิงห์เงิน                                         | กำลังศึกษาอยู่                                 | นาย                       | 0871334454        | x               | x                |
| 5              | 6121021047                                       | นายชนันธร สุธงษา                                            | กำลังศึกษาอยู่                                 | บาง                       | 0981898186        | 1               | 1                |
| 6              | 6121021048                                       | นายณัฐวุฒิ โพรัง                                            | กำลังศึกษาอยู่                                 | นาย                       | 0868655519        | 1               | 1                |
| 7              | 6121021049                                       | นายวีระภัทร หาญชนะ                                          | กำลังศึกษาอยู่                                 | นาย                       | 0856112187        | 1               | 1                |
| 8              | 6121021050                                       | นายยุทธกร พัดกล้ำ                                           | กำลังศึกษาอยู่                                 | un                        | 0994186717        | 1               | 1                |
| 9              | 6121021051                                       | นายกฤษณะ ชุมวิจิตร                                          | กำลังศึกษาอยู่                                 | นางสาว                    | 0862443074        | 1               | x                |
| 10             | 6121021052                                       | นายชีระขัย ไลนัน                                            | กำลังทึกษาอยู่                                 | นาย                       | 630467889         | 1               | 1                |
| 11             | 6121021053                                       | นายสิทธิเดช คำน้อย                                          | กำลังศึกษาอยู่                                 | นาย                       | 087242626         | 1               | 1                |
| 12             | 6121021054                                       | นายพรพจน์ คำโทซิติด                                         | กำลังศึกษาอยู่                                 | นาย                       | 0935356580        | 1               | 1                |
| 13             | 6121021055                                       | นายศิขรินทร์ สมบูรณ์                                        | กำลังศึกษาอยู่                                 | นาย                       | 0981849416        | 1               | x                |
| 14             | 6121021056                                       | นายชนวัฒน์ ทองใส                                            | กำลังศึกษาอยู่                                 | un                        | 0954080257        | 1               | ×                |
| 15             | 6121021057                                       | นายอัฐษฎา ดอกกุลบุตร                                        | พ้นสภาพ                                        | นาย                       | 0972182941        | х               | ×                |
| 16             | 6121021058                                       | นายศรัธนิตย์ อักษร                                          | กำลังศึกษาอยู่                                 | un                        | 0901907243        | 1               | 1                |
| 17             | 6121021059                                       | นายณัฐพงษ์ เกตุรักษา                                        | กำลังศึกษาอยู่                                 | นาย                       | 0934087691        | 1               | 1                |
| 18             | 6121021060                                       | นายวีรพล สุวรรณประทีป                                       | พ้นสภาพ                                        | นาย                       | 0873247149        | 7149 X          | x                |
| 19             | 6121021061                                       | นายชัญทิสิษฐ์ บัวทุฒเจริญรักษ์                              | กำลังศึกษาอยู่                                 | un                        | 0804832588 /      | 1               | 1                |
| 20             | 6121021062                                       | นายกิตติศักดิ์ ท่าหาร                                       | กำลังศึกษาอยู่                                 | un                        | 0878273092        | 1               | 1                |
| 21             | 6121021063                                       | นายศักดิ์ดาวุฒิ สมจันทร์                                    | กำลังศึกษาอยู่                                 | W14                       | 0927925663        | 1               | ×                |
| 22             | 6121021088                                       | นายภิรมณ์ศักดิ์ ชิณะวงค์                                    | กำลังศึกษาอยู่                                 | นางสาว                    | 0652976002        | 1               | 1                |
| ່ານວນ<br>ໄານວນ | ณักศึกษาที่รับข่<br>สู <sub>้</sub> ปกครองที่รับ | ัยมูลจาก แอทหลิเคริ่ม 18 คน<br>ข้อมูลจาก แอทหลิเคริ่ม 14 คน | ย ยังไม่ได้รับข้อมูล 4<br>ยังไม่ได้รับข้อมูล 8 | คน                        |                   |                 |                  |
| กับที่พิง      | m 20/04/2562                                     | 03:49:33                                                    | 8                                              | เชื่อ( นายวีรศักดิ์ เรียง |                   | พรวจสอา         | ມຮ້ອນຄ           |

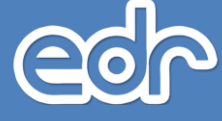

C?

#### พิมพ์รายงาน/เอกสาร

- 6. การเช็คชื่อนักศึกษา เข้าร่วมกิจกรรมหน้าเสาธง
- 1.1 การพิมพ์รายงาน "รายชื่อนักศึกษา เข้าร่วมกิจกรรมหน้าเสาธง"
- 1. เลือก พิมพ์รายงาน/เอกสาร
- 2. เลือก การเซ็คชื่อนักศึกษา เข้าร่วมกิจกรรมหน้าเสาธง
- 3. เลือกรายงาน "รายชื่อครูที่ปรึกษา/กลุ่มนักศึกษาในความดูแล"
- 4. พิมพ์ชื่อครูที่ปรึกษา ที่ต้องการพิมพ์รายงาน
- 5. เลือก วันที่ที่ต้องการพิมพ์รายงาน
- 6. เลือกปุ่ม "ตกลง (ตัวอย่างก่อนพิมพ์)" หรือ "ดาวน์โหลด"

| ้ ระบุเงื่อนไข |                           |                                                                       |   |  |  |  |
|----------------|---------------------------|-----------------------------------------------------------------------|---|--|--|--|
|                | กลุ่มนักศึกษาในความดูแล : | <b>Q</b> นายจิรานุวัฒน์ ทะนสุข:ปวช1 เครื่องมือกล/ปกติ [1]             | * |  |  |  |
|                | จากวันที่ :<br>ถึง :      | 01/04/2562 🔤 *<br>30/04/2562 🖼 *<br>ตกลง(ตัวอย่างก่อนพืมพ์) ตาวบ์โหลด |   |  |  |  |
|                |                           |                                                                       |   |  |  |  |
|                |                           |                                                                       |   |  |  |  |

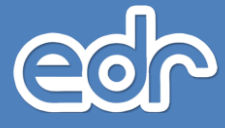

Ċ

#### พิมพ์รายงาน/เอกสาร

- 7. การเช็คชื่อนักศึกษา เข้าเรียนรายวิชา
- 1.2 การพิมพ์รายงาน "รายชื่อนักศึกษา เช็คชื่อเข้าเรียนรายวิชา"
- 1. เลือก พิมพ์รายงาน/เอกสาร
- 2. เลือก การเซ็คชื่อนักศึกษา เข้าเรียนรายวิชา
- 3. เลือกรายงาน "รายชื่อนักศึกษา/เซ็คชื่อเข้าเรียนรายวิชา"
- 4. เลือก เงื่อนไขที่ต้องการพิมพ์รายงาน
- 5. เลือกปุ่ม "ตกลง (ตัวอย่างก่อนพิมพ์)" หรือ "ดาวน์โหลด"

| ภาคเรียน : 2/2561 🔻 🔹                                                                    |   |
|------------------------------------------------------------------------------------------|---|
| ครูผู้สอน : 🝳 10206: นายจิรานุวัฒน์ ทะนสุข                                               |   |
| <b>วิชาเรียน/ครูผู้สอน</b> : 2102-2003: ทฤษฎีเครื่องมือกล [10206: นายจิรานุวัฒน์ ทะนสุข] | v |
| กลุ่มที่สอน/วิชาเรียน : ปวช1 เครื่องมือกล/ปกติ [1] 🔻 🌟                                   |   |
| เลือกประเภทรายงาน : PDF *                                                                |   |
| ตกลง(ด้วอย่างก่อนพิมพ์) ตาวน์โหลด                                                        |   |

| รายชื่อกลุ่มที่สอน ปวช1 เครื่องมือกล/ปกติ |              |                           |            |            |            |            |            |            | กลุ่มที่ 1 |            |            |            |            |            | 21 ms 20 an 27 2,301 |            |            |            |            |            |            |            |
|-------------------------------------------|--------------|---------------------------|------------|------------|------------|------------|------------|------------|------------|------------|------------|------------|------------|------------|----------------------|------------|------------|------------|------------|------------|------------|------------|
| ารูผู้ส                                   | อน นายจิราบุ | วัฒน์ ทะนสุข              |            |            |            |            |            |            |            | ครูข์      | ปรีกษ      | กบา        | ยจิรา      | บุวัฒน์    | ทะนะ                 | រុម        |            |            |            |            |            |            |
| ลำคับ                                     | รหัส         | ชื่อ - นามสกุล            | 22/10/2561 | 29/10/2561 | 05/11/2561 | 12/11/2561 | 19/11/2561 | 26/11/2561 | 03/12/2561 | 10/12/2561 | 17/12/2561 | 24/12/2561 | 31/12/2561 | 07/01/2562 | 14/01/2562           | 21/01/2562 | 28/01/2562 | 04/02/2562 | 11/02/2562 | 18/02/2562 | 25/02/2562 | 04/03/2562 |
| 1                                         | 6121021001   | มวระประหวามพร.มอมส์รี     | n<br>7     | 11         | 11         | и          | 11         | 11         | N<br>115   | n          | N<br>115   | 1          | и          | N          | N                    | 1          | 11         | N          | N N        | n          | и          | и          |
| 2                                         | 6121021002   | ນາຍຸດໂຮງສີ ສຳສາດ          |            | ,          | 1          | 1          | 1          | /          | 1          |            | 1          | 1          |            | 1          | /                    | /          | 1          | 1          | 1          |            |            | _          |
| 3                                         | 6121021003   | นายหรัดขับ พิมาทัย        | Ľ,         | 1          |            | /<br>a     | 1          | <i>'</i>   | /<br>a     |            | 1          | 1/2        |            | 1          | 1                    | 1          | 1          | -          | ~          |            |            | _          |
| 4                                         | 6121021004   | 1003000 82100             | 1          | 1          | 1          | 1          | 1          | 1          | . /        |            | 1          | /          | -          | 1          | 1                    | 1          | 1          | 1          | 1          |            |            |            |
| 5                                         | 6121021005   | นายธีรพงศ์ แสวงวงค์       | 1          | 1          | 1          | 1          | 1          | 1          | 1          |            | 1          | 1          |            | 1          | 1                    | 1          | 1          | 1          | 1          |            |            |            |
| 6                                         | 6121021005   | นายนพรัตน์ สิงห์สว่าง     | 1          |            | 1          | 1          | 1          | ml         | aul        |            | 1          | 1          |            | <i>,</i>   | 1                    | 1          | 1          | 1          | 1          |            |            |            |
| 7                                         | 6121021007   | นายกำรงศักดิ์ คำตะลี      | 1          |            | 1          | 1          |            | 1          | 1          |            | 12         | 15         |            | 15         | 15                   | 15         | 115        | 115        | 115        |            |            |            |
| 8                                         | 6121021008   | นายสพจน์ บุญทา            | 1          |            | 1          | 1          | a          | a          | 1          |            | 1          | /          |            | /          | /                    | /          | 1          | 1          | 1          |            |            |            |
| 9                                         | 6121021009   | นายคณานนท์ ภามาเนตร       | 1          | 1          | 1          | 1          | 1          | 1          | 1          |            | 1          | 1          |            | 1          | 1                    | 1          | 1          | 1          | 1          |            |            |            |
| 10                                        | 6121021010   | นายประเดิมศักดิ์ อัคธรรม  | 1          | 1          | 1          | 1          | 1          | 1          | 1          |            | 1          | 1          | -          | 1          | 1                    | 1          | 1          | 1          | 1          |            |            |            |
| 11                                        | 6121021011   | นายภาณวัฒน์ กัฒญาชาติ     | 1          | 1          | 1          | 1          | 1          | 1          | 1          |            | 1          | 1          | -          | 1          | 1                    | 1          | 1          | 1          | 1          |            |            |            |
| 12                                        | 6121021012   | นางสาวสายรั้ง สะตา        | 1          | 1          | 1          | 1          | 1          | 1          | 1          |            | 1          | 1          |            | 1          | 1                    | 1          | 1          | 1          | 1          |            |            |            |
| 13                                        | 6121021013   | นายวฒิชัย เห็มภาค         | 1          | 1          | 1          | 1          | 1          | 1          | 1          |            | 1          | 1          |            | 1          | 1                    | 1          | 1          | 1          | 1          |            |            |            |
| 14                                        | 6121021014   | นายสิทธิพล สายสิงห์       | 1          | 1          | 1          | 1          | 1          | 1          | 1          |            | 1          | 1          |            | 1          | 1                    | 1          | 1          | 1          | 1          |            |            |            |
| 15                                        | 6121021015   | นายนพรัตน์ สว่างเนตร      | 1          | 1          | 1          | 1          | 1          | 1          | 1          |            | 1          | 1          |            | 1          | 1                    | 1          | 1          | 1          | 1          |            |            |            |
| 16                                        | 6121021016   | นางสาวรสสุดนธ์ ทองวงค์    | 1          | 1          | τ          | 1          |            | 15         | 115        | -          | 85         | 85         | -          | 85         | 115                  | 15         | 115        | 115        | 115        |            |            |            |
| 17                                        | 6121021017   | นายศักรินทร์ คำมะกุล      | 1          | 1          | 1          | ลป         | a          | 1          | 1          | -          | 1          | 1          | -          | 1          | 1                    | 1          | 1          | τ          | 1          |            |            |            |
| 18                                        | 6121021019   | นายทวีโซค พลพาน           | 1          | 1          | 1          | 1          |            | 15         | 115        | -          | 85         | 85         | -          | 85         | 85                   | 15         | 115        | 115        | 115        |            |            |            |
| 19                                        | 6121021020   | นางสาวสูกัญญา ละวันทา     | 1          | 1          | 1          | 1          |            | 15         | 115        | -          | 85         | 85         | -          | 85         | 85                   | 15         | 115        | 115        | 115        |            |            |            |
| 20                                        | 6121021021   | นายเกียรติพันธ์ ขานทา     | 1          | 1          | 1          | 1          | a          | 1          | 1          | -          | 1          | 1          |            | 1          | 1                    | 1          | 1          | 1          | 1          |            |            |            |
| 21                                        | 6121021022   | นายพิชานนท์ ยอดพงษา       | 1          | 1          | 1          | 1          | a          | a          | 1          |            | 1          | a          |            | 1          | 1                    | 1          | 1          | 1          | 1          |            |            |            |
| 22                                        | 6121021023   | ນາຍນັฐวุฒิ ຈັນກร์ประทักษ์ | 1          | 1          | 1          | 1          | 1          | 1          | 1          | -          | 1          | 1          |            | 1          | 1                    | 1          | 1          | 1          | 1          |            |            |            |
|                                           |              |                           |            |            |            |            |            |            |            |            |            |            |            |            |                      |            |            |            |            |            |            |            |
|                                           |              |                           |            |            |            |            |            |            |            |            |            |            |            |            |                      |            |            |            |            |            |            |            |
|                                           |              |                           |            |            |            |            |            |            |            |            |            |            |            |            |                      |            |            |            |            |            |            |            |
|                                           |              |                           |            |            |            |            |            |            |            |            |            |            |            |            |                      |            |            |            |            |            |            |            |
|                                           |              |                           |            |            |            |            |            |            |            |            |            |            |            |            |                      |            |            |            |            |            |            |            |
|                                           |              |                           |            |            |            |            |            |            |            |            |            |            |            |            |                      |            |            |            |            |            |            |            |
|                                           |              |                           |            |            |            |            |            |            |            |            |            |            |            |            |                      |            |            |            |            |            |            |            |
|                                           |              |                           |            |            |            |            |            |            |            |            |            |            |            |            |                      |            |            |            |            |            |            |            |

วันที่พิมพ์ 20/04/2562 รวมสำนานนักเรียนทั้งขมด 22 คน นักเรียนขอ 21 คน นักเรียนพืชเล 1 ค หมายเหตุ - ไม่มีการเงินการแขนหรือวันหยุดของการวิทยาลัยฯ ข=ขาดเรียน กป=อกปรย กละอกิจ สะเข้าเรียนกาย มระไม่เจ้าชื่อกับชั่วไม่เร และโอนเลการเรียน

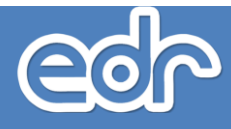

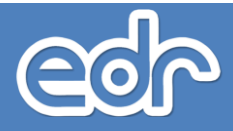